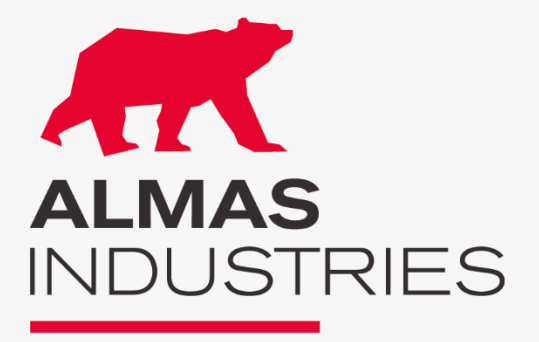

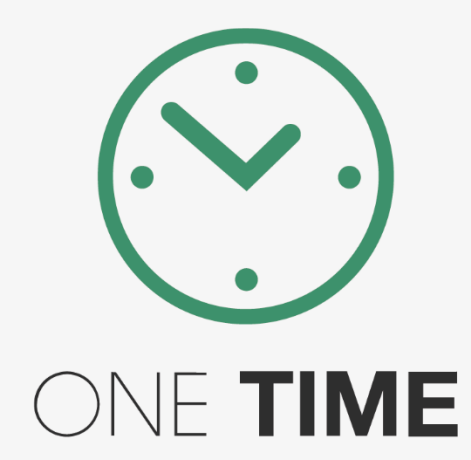

# *Manual* One Time e aplicação móvel Optima Time

**OPTIMA BOX®** 

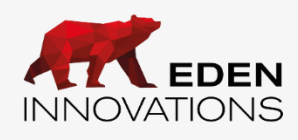

## Conteúdo

### Conteúdo

| Módulo Gestão do tempo                       | 3  |
|----------------------------------------------|----|
| 1- Especificações                            | 3  |
| Caraterísticas:                              | 3  |
| 2- Compatibilidades                          | 4  |
| 3- Módulo ONE TIME                           | 4  |
| Ativação do módulo One Time                  | 4  |
| Acesso ao módulo                             | 4  |
| 4 Definições                                 | 5  |
| 5 Funcionamento                              | 13 |
| Adição manual de um registo                  | 18 |
| Correção de anomalias                        | 23 |
| Ilustrações:                                 | 28 |
| Aplicação móvel OPTIMA TIME                  | 34 |
| 1- Configurar o acesso ao OPTIMA TIME        | 34 |
| 2- Acesso à aplicação móvel OPTIMA Time      | 35 |
| 3- Utilização da aplicação móvel OPTIMA Time | 36 |

## Módulo Gestão do tempo

### 1-Especificações

#### **Caraterísticas:**

- Gestão de grupos de empregados em gestão de tempo diferente dos grupos de controlo de acesso
- Os identificadores de controlo de acesso são idênticos na gestão do tempo
- A definição do tempo de trabalho e dos dias de trabalho é efetuada ao nível dos grupos de trabalhadores
- Gestão do tempo de trabalho semanal
- Gestão dos horários dos empregados com horários fixos:
   não há gestão de empregados que trabalham à noite numa semana e de dia na semana seguinte
- Gestão dos motivos de ausência
- Gestão de quebras (intervalo entre a última saída e a última entrada)
- Correção de anomalias de apontamento
- Exportação de dados de contagem como um relatório em formato PDF ou como um ficheiro em formato CSV
- Consulta de dados de perfuração por dia, por semana ou por mês
- Acesso a funções de controlo a partir de uma aplicação móvel (pessoas atrasadas, pessoas que saem demasiado cedo, pedidos de ausência, etc.)
- Um ou mais leitores podem ser definidos como leitores de partida ou de chegada.
- Um leitor pode ser configurado como apenas partida, apenas chegada ou partida/chegada

### 2-Compatibilidades

Todos os leitores compatíveis com as soluções Eden Innovations são compatíveis com a aplicação **ONE Time**.

### 3-Módulo ONE TIME

#### 3.1 - Ativação do módulo One Time

Para ativar este módulo, prima "Ativar" no menu Configuração/Administração da instalação/Módulos adicionais. Ser-lhe-á pedido um código de ativação.

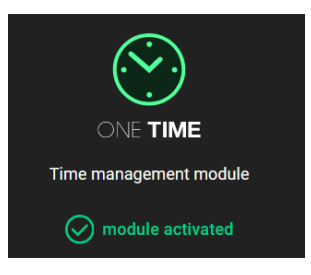

Fig. 1: Módulo ONE Time.

#### 3.2 - Acesso ao módulo

O módulo de gestão de tempo é acessível a partir do menu "Operação" do módulo de controlo de acesso OPTIMA®.

Se tiver a sessão iniciada como "Administrador", tem acesso a todos os menus.

Se tiver direitos de utilizador e não vir o menu "ONE Time", peça ao seu administrador para lhe adicionar os direitos.

Quando se clica em ONE Time, o módulo abre-se num novo separador do browser. A visualização é semelhante à do Controlo de Acesso.

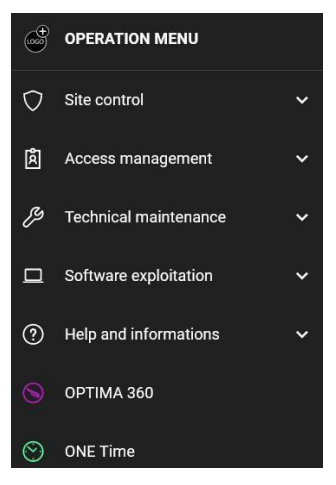

Fig. 2: Menu ONE Time.

### 4 Definições

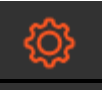

O módulo ONE Time recolhe todos os cartões e leitores do controlo de acesso. Mas os cartões serão designados por Colaboradores e os leitores devem ser atribuídos à função de gestão de tempos.

Antes de começar a utilizar o módulo ONE Time, é necessário definir os seus parâmetros no menu

Configuração. Este menu está dividido em 2 separadores:

- Configuração geral
- Seleção do leitor

#### 4.1 - Definições Gerais

Todas as configurações aqui serão aplicadas a todos os empregados que não pertencem a um grupo de empregados. Estas configurações também serão aplicadas por defeito quando se cria um novo grupo de empregados; no entanto, estas configurações podem ser modificadas para cada grupo de empregados (ver a seguir o módulo 4.3 "Grupos de empregados").

| GENERAL CONFIGURATION                                |                                                  |
|------------------------------------------------------|--------------------------------------------------|
| GENERAL SETTINGS                                     | E RECORDING ATTENDANCE READERS                   |
| Default working week time<br>39:00                   | Reset time for leaving / arrival status<br>04:00 |
| Minimum break<br>00:00                               | Logs tolerance (in minutes)<br>0                 |
| Worked days<br>Everyday                              | First day of the week<br>Monday                  |
| ✓ Ignore badges non affected to a group of employees |                                                  |
| Enable deletion of anomalies by series               |                                                  |
| Early departure and late arrival time                |                                                  |
| Latest arrival time<br>00:00                         | Earliest departure time<br>00:00                 |
|                                                      | SAVE                                             |

Fig. 2: 'Configuração'→ 'Definições gerais'.

#### 4.1.2 - Tempo de trabalho semanal por defeito: Tempo de trabalho.

Todos os cálculos baseiam-se nesta definição, sendo o primeiro dia da semana a segunda-feira, por predefinição.

**4.1.3** *Dias úteis*: Os dias selecionados são os dias úteis da semana.

O número de dias selecionados é utilizado como base para o cálculo do tempo de trabalho diário teórico. De facto, o tempo de trabalho teórico é o mesmo para todos os dias: é calculado dividindo o tempo de trabalho semanal pelo número de dias trabalhados.

Este facto é considerado para a gestão das anomalias.

4.1.4 *Primeiro dia da semana*: Selecionar o primeiro dia da semana de trabalho.

**4.1.5** *Hora de reinicialização do estado de saída/chegada*: é o momento em que termina um dia de trabalho e começa um novo. O primeiro registo após a hora de reinício é sempre registado como uma chegada.

Este parâmetro é importante porque repõe automaticamente o estado dos trabalhadores que se tenham esquecido de registar a saída. Também é utilizado para definir os cálculos para as pessoas que trabalham por turnos.

#### Notas:

- 4.1.5.1 Se o primeiro registo após a hora de reinicialização for efetuado num "leitor de partida", será registado como uma "partida" em vez de uma "chegada", o que gerará uma anomalia. No entanto, não faz sentido efetuar um registo num "leitor de partida" quando se chega
- **4.1.5.2** Se a hora selecionada for anterior à 00:00, as marcações serão guardadas para o dia anterior

Dependendo do tipo de horários dos grupos de empregados, recomendamos que defina o tempo de reposição para horas específicas.

✓ Para o turno diurno que abrange o período 8h-20h: hora recomendada de reposição às 02h00

Relativamente aos três turnos:

- Para os turnos da manhã que abrangem o período 3h-15h: hora recomendada de reposição às 00h00
- Para os turnos da tarde que abrangem o período 11h-23h: hora recomendada de reposição às 06h00
- ✓ Para os turnos noturnos que abrangem o período das 19h às 19h: hora recomendada de reposição às 13h00
- **4.1.6 Pausa mínima**: ver Grupos de trabalhadores
- **4.1.7 Estado de atraso e estado das partidas antecipadas:** Todos os cartões com uma hora de chegada superior à hora prevista serão contabilizados, o mesmo acontecendo com os cartões cuja partida seja anterior à hora mínima definida.
- **4.1.8 Tolerância de registo**: este parâmetro define a tolerância do sistema para o cálculo semanal (em minutos). Ex: se a tolerância de registo estiver definida para 3 minutos, um trabalhador que tenha trabalhado 38h58 em vez de 39h00 terá cumprido o seu contrato de trabalho.
- **4.1.9 Ignorar os cartões não afetos a um grupo de empregados**: Todos os cartões criados no Controlo de Acesso são automaticamente importados para o Controlo de Tempos. Se alguns cartões não forem utilizados ou forem utilizados para controlo de acesso mas não para gestão de tempos, assinale esta caixa para evitar anomalias "sem registo" (ver 3) Anomalias.

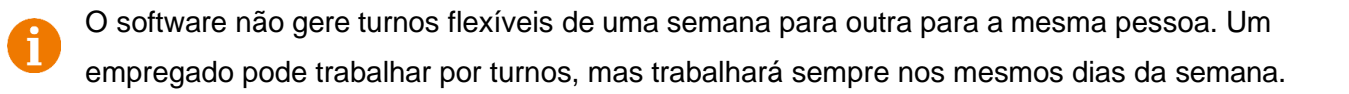

#### 4.2 Leitores de Assiduidade

Os leitores selecionados registarão todos os eventos "Aceite pelo utilizador" da função de controlo de acesso como registos de gestão de tempo.

Isto não significa que o leitor será atribuído apenas para a gestão do tempo; o leitor terá 2 funções: controlo de acesso <u>e gestão do tempo</u>.

Cada leitor pode ser um leitor de chegada, **um** leitor de partida ou um leitor de chegada **e** de partida. Se um leitor for definido como leitor de chegada/partida, todos os registos ímpares são registados como "chegada" e todos os registos pares são registados como "partida" (o primeiro registo é uma chegada, o segundo registo é uma partida, o terceiro registo é uma chegada e assim sucessivamente).

Uma pequena empresa terá provavelmente apenas um leitor para registar a assiduidade; será definido como um leitor de chegada/partida. Uma empresa muito maior terá provavelmente dois leitores separados: um para registar a entrada e outro para registar a saída; será assim mais fácil gerir grandes fluxos de pessoas.

Os leitores são adicionados e definidos como "chegada" ou "partida" selecionando as caixas adequadas.

| GENE | ER/ | L CONFIGURATION    |                          |                   |   |
|------|-----|--------------------|--------------------------|-------------------|---|
|      | ٠   | GENERAL SETTINGS   |                          |                   |   |
| -    | 0   | isplay all readers |                          | Search            | ٩ |
| E    |     | READER             | CENTRAL UNIT             | BEHAVIOR          |   |
|      |     | Entrance           | Centrale entrée+tablette | Arrival           |   |
|      | -   | Exit               | Centrale bureau          | Departure         |   |
|      |     | OPTIMA ULTRA BIO   | Centrale entrée+tablette | Arrival/Departure |   |

Fig. 3: "Configuração→ " Registo da seleção de presenças"

#### 4.3 Grupos de empregados

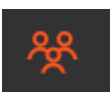

Tal como no módulo principal de *Controlo de Acesso*, um grupo é utilizado para definir os mesmos direitos de acesso, configuração, etc. para uma lista de pessoas. Mais comummente, um grupo de empregados é utilizado para agrupar uma lista de pessoas de acordo com vários critérios:

**4.3.2** Pessoas que trabalham nos mesmos dias da semana.

- 4.3.3 Pessoas que trabalham o mesmo número de horas por semana.
- 4.3.4 Pessoas com o mesmo gestor.
- 4.3.5 Pessoas com o mesmo tempo de pausa

Pode criar tantos grupos de empregados quantos desejar.

Para adicionar um novo grupo de trabalhadores, clique no botão ADD GROUP.

Não confundir Grupos de Acesso e Grupos de Empregados, especialmente quando têm o mesmo nome.

Os grupos de acesso correspondem à gestão do controlo de acesso, enquanto os grupos de empregados correspondem à gestão do tempo.

#### 4.4 Definições Gerais

| ADD GROUP                             |                                                  |
|---------------------------------------|--------------------------------------------------|
|                                       |                                                  |
| C GENERAL SETTINGS                    | K EMPLOYEES' GROUP                               |
| Name                                  | Default working week time<br>39:00               |
| Manager<br>ADMINISTRATEUR             | Reset time for leaving / arrival status<br>04:00 |
| Worked days<br>Everyday -             | Minimum break<br>00:00                           |
| Flexible hours                        |                                                  |
| Early departure and late arrival time |                                                  |
| Latest arrival time<br>00:00          | Earliest departure time<br>00:00                 |
| REWRITE THE GENERAL CONFIGURATION     | BACK SAVE                                        |

Fig. 4. Adicionar um grupo.

Escreva o nome do grupo no campo "Nome".

Se os parâmetros deste grupo forem os mesmos que os definidos no menu "Configuração" -

prima o botão "Editar as configurações gerais".

**Gestor**: Selecionar a pessoa responsável pela gestão do tempo. Normalmente, é a pessoa responsável pelos recursos humanos. Esta pessoa recebe os pedidos de ausência.

Horários flexíveis: os assalariados deste grupo não são obrigados a ter uma presença obrigatória nos seus dias de trabalho. Por outras palavras, não haverá anomalias no caso de o trabalhador estar ausente nos dias definidos entre os dias de trabalho.

Os registos incoerentes e inesperados serão sempre tidos em conta para este grupo.

#### Pausa mínima:

O Tempo de pausa real é o tempo total entre a entrada e a saída de cada empregado. Há

situações em que os empregados só se registam no início e no fim do seu turno.

A *pausa mínima* permite que um grupo de trabalhadores tenha um tempo de pausa diário predefinido. Também deduzirá o tempo trabalhado num dia.

Por , 9 horas consecutivas na empresa, com 1 hora de *intervalo mínimo*, correspondem a 8 horas de trabalho.

#### O tempo mínimo de pausa aplica-se se

- O tempo de trabalho adicionado à *pausa mínima* é superior ao tempo de trabalho teórico.

- O tempo de pausa efetivo é inferior à pausa mínima.

#### Exemplos :

 Se o trabalhador tiver trabalhado 4h sem qualquer pausa (1h de pausa mínima) num tempo de trabalho teórico de 8h, o seu tempo de pausa deduzido será de 0h

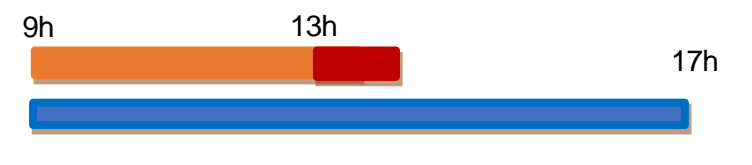

Tempo de trabalho deduzido= 4h Tempo de pausa deduzido = 0h Delta= -4h

 Se o trabalhador tiver trabalhado 7h10 sem qualquer pausa (1h de pausa mínima) num tempo de trabalho teórico de 8h, o tempo de pausa deduzido será de 1h

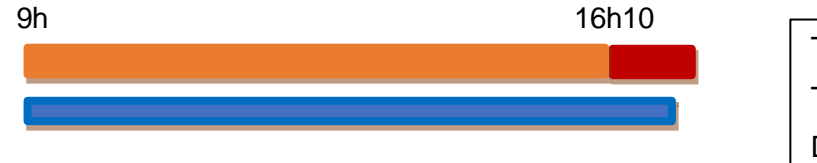

Tempo de trabalho deduzido= 6h10 Tempo de pausa deduzido = 1h Delta= -1h50

- se o trabalhador trabalhou 6h40 com 1h10 de intervalo (1h de intervalo mínimo) num tempo de trabalho teórico de 8h, o tempo de intervalo deduzido será de 1h10

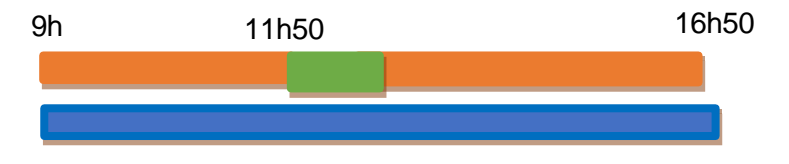

Tempo de trabalho deduzido= 6h40 Tempo de pausa deduzido= 1h10 Delta = -1h20

 Se o trabalhador tiver trabalhado 10 horas com 50 minutos de intervalo (1h de pausa mínima) num tempo de trabalho teórico de 8h, o tempo de pausa deduzido será de 1h

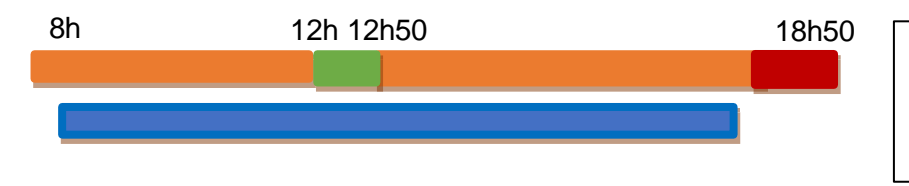

Tempo de trabalho deduzido= 9h Tempo de pausa deduzido = 1h Delta

#### 4.5 Grupo Empregados

| стоск |                     |                      |         |           |
|-------|---------------------|----------------------|---------|-----------|
| *     | GENERAL SETTINGS    |                      |         |           |
|       | splay all employees |                      | Search  | م         |
|       | BADGE NUMBER        | LAST NAME FIRST NAME | REFEREN | CE NUMBER |
|       |                     | ROBERT Melissa       |         |           |
|       | 124                 | SUE Helen            |         |           |
|       |                     |                      |         | BACK SAVE |

Fig. 51: Criar um grupo de empregados.

Adicione/remova os empregados marcando/desmarcando os empregados na coluna da esquerda. Quando um empregado é atribuído a um grupo, fica sujeito aos parâmetros desse grupo.

| Para oliminar um grupo do omprogados, cliquo na recicladom do grupo correspondento      |  |
|-----------------------------------------------------------------------------------------|--|
| r ara emininar uni grupo de empregados, cilque na reciciagent do grupo correspondente 🔳 |  |
|                                                                                         |  |

### 5 Funcionamento

#### 5.1 Atividade status

#### a) Situação atual

Por defeito, o ecrã permite-lhe conhecer o estado instantâneo do dia de cada trabalhador:

5.1.2 A hora do primeiro check-in do dia (hora de chegada).

5.1.3 A hora do último registo de entrada na saída (hora de partida).

| STATES ACTIVITY |               |               |                |                                            |
|-----------------|---------------|---------------|----------------|--------------------------------------------|
|                 | March 2, 2021 |               |                | STATUS DISDLAY                             |
| EMPLOYEE        |               | ARRIVING TIME | DEPARTURE TIME |                                            |
| Abora Sophie    |               | 9:51 AM       |                | State select<br>Arrival / departure status |
| Sakagami Chloe  |               | 8:55 AM       | 12:59 PM       | Display mode                               |
| Dupond Hervé    |               | 8:55 AM       | 1:04 PM        | Day -                                      |
| Ranu José       |               | 8:55 AM       | 1:01 PM        | Date from<br>03/02/2021                    |
| Votz Franck     |               | 8:55 AM       | 12:01 PM       |                                            |
| Vitelio Franca  |               | 8:55 AM       | 1:01 PM        | 03/02/2021                                 |
| Burton Felipe   |               | 8:53 AM       | 12:01 PM       |                                            |
| Terence Maxime  |               | 8:47 AM       | 12:52 PM       | Employees group -                          |
| Miata José      |               | 8:41 AM       | 1:01 PM        | RESET                                      |
| Ruit Elise      |               | 8:40 AM       | 11:54 AM       |                                            |
| Thor Jeremy     |               | 7:54 AM       | 11:17 AM       | -                                          |
| Plato Jacques   |               | 7:31 AM       | 11:54 AM       |                                            |
| Yamamoto Mayako |               | 6:54 AM       | 11:46 AM       |                                            |
|                 |               |               |                |                                            |

Fig. 6: Estado da atividade.

Pode facilmente ver os dias anteriores, voltar ao dia de hoje ou ir para o dia seguinte (se possível) utilizando os botões na parte inferior da página.

Selecionar diretamente a data pretendida, filtrar por grupo de empregados utilizando o menu da direita.

No exemplo da figura 6, consultamos o estado instantâneo às 14:00 horas.

O empregado Votz Franck chegou às 08:55 e tem um registo de saída às 12:01 para a sua pausa de almoço.

A funcionária Abora Sophie chegou às 9h51 e não fez o check-out: aparecerá uma anomalia "Pontuação em falta" se esta funcionária de pico mais durante o dia numa viagem de ida.

Os assalariados que não constem da lista serão contabilizados como anomalia "sem marcação de ponto" no dia seguinte, se não tiverem uma ausência prevista.

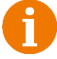

A hora de início será distorcida se as pontuações forem inconsistentes.

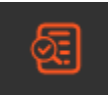

| LOGS - | THOR JEREMY |          |                             |           | ADD A LOG |
|--------|-------------|----------|-----------------------------|-----------|-----------|
| 0      | DATE        | TIME     | RECORDING ATTENDANCE READER | ТҮРЕ      | DELETE    |
| •      | 03/08/2021  | 9:19 AM  | Entrance reader             | Arrival   |           |
| •      | 03/08/2021  | 12:37 PM | Exit reader                 | Departure |           |
| Ø      | 03/08/2021  | 1:17 PM  | Exit reader                 | Departure | Ē         |

Fig. 7: Erros de registo da atividade do empregado / modo de visualização por dia.

Será necessário corrigir a incoerência no menu Anomalias após a hora de reposição, ou no mesmo dia no menu Atividades dos trabalhadores / Modo de visualização do dia.

Neste exemplo, Thor Jeremy apontou duas vezes para um leitor Arrival.

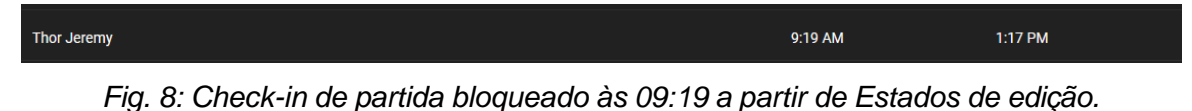

A hora de partida será sempre fixada às 11h12 devido à anomalia no registo.

Será necessário corrigir a incoerência no menu *Anomalias* após a hora de reposição, ou no mesmo dia no *menu Atividades dos trabalhadores / Modo de visualização do dia.* 

#### b) Estado do atraso

A seleção do estado "Estado de atraso" lista os atrasos do dia dos empregados que chegam depois da hora marcada (possibilidade de exportação).

| STATES ACTIVITY |               |                     |          | 1                       | 2 |
|-----------------|---------------|---------------------|----------|-------------------------|---|
|                 | March 2, 2021 |                     |          | STATUS DISPLAY          |   |
| EMPLOYEE        | ARRIVING TIME | TARGET ARRIVAL TIME |          |                         |   |
| Ranu José       | 8:55 AM       | 8:00 AM             | 00:55:00 | Delay status            |   |
| Vitello Franca  | 8:55 AM       | 8:00 AM             | 00:55:00 | Display mode            |   |
| Dupond Hervé    | 8:55 AM       | 8:00 AM             | 00:55:00 | Day -                   |   |
| Sakagami Chloe  | 8:55 AM       | 8:00 AM             | 00:55:00 | Date from<br>03/02/2021 |   |
| Votz Franck     | 8:55 AM       | 8:00 AM             | 00:55:00 |                         |   |
| Burton Felipe   | 8:53 AM       | 8:00 AM             | 00:53:00 | 03/02/2021              |   |
| Terence Maxime  | 8:47 AM       | 8:00 AM             | 00:47:00 |                         |   |
| Miata José      | 8:41 AM       | 8:00 AM             | 00:41:00 | Employees group         |   |
| Ruit Elise      | 8:40 AM       | 8:00 AM             | 00:40:00 |                         |   |
|                 |               |                     |          |                         |   |

Fig. 9: Lista do estado dos atrasos.

No exemplo da Figura 9, consultamos o estado do atraso às 10:00. O empregado Ranu José está 55 minutos atrasado, Ruit Elise 40 minutos.

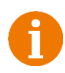

É permitida uma tolerância de 1 minuto. Se um empregado der saída às 9:00 e tiver 50 segundos, não será considerado atrasado.

Se apenas pretender gerir o estado das partidas antecipadas, sugere-se que defina a hora máxima de chegada para uma hora posterior à hora de partida.

#### c) Estatuto de partida antecipada

A seleção do estado "*Estado das partidas antecipadas*" lista as partidas antecipadas do dia anterior (possibilidade de exportação).

| STATES ACTIVITY  |                |                       |          | ±                                      |
|------------------|----------------|-----------------------|----------|----------------------------------------|
| March 1, 20      | 21             |                       |          | STATUS DISULAY                         |
| EMPLOYEE         | DEPARTURE TIME | TARGET DEPARTURE TIME |          |                                        |
| Antonella Julie  | 4:57 PM        | 5:00 PM               | 00:03:00 | State select<br>Early Departure Status |
| Sasemson Phillip | 4:26 PM        | 5:00 PM               | 00:34:00 | Display mode                           |
| Betty Glita      | 10:33 AM       | 5:00 PM               | 06:26:09 | Day -                                  |
| Holland Pierre   | 10:33 AM       | 5:00 PM               | 06:26:13 | Date from<br>03/01/2021                |
| Hannoy Sophie    | 10:33 AM       | 5:00 PM               | 06:26:20 | Bala fe                                |
| Hammon Thierry   | 10:33 AM       | 5:00 PM               | 06:26:23 | 03/01/2021                             |
| Avogado Francis  | 10:33 AM       | 5:00 PM               | 06:26:27 |                                        |
| Mustang Karen    | 10:33 AM       | 5:00 PM               | 06:26:30 | Employees group                        |
| Fly Mac          | 10:33 AM       | 5:00 PM               | 06:26:34 |                                        |

Fig. 10: Lista de partidas antecipadas.

No exemplo da Figura 10, consultamos o estado das partidas antecipadas. A funcionária Antonella Julie saiu às 16:57, 3 minutos antes do previsto (Delta).

O cálculo das partidas antecipadas é acionado na altura da próxima reposição do estado de partida/chegada.

O resultado estará, portanto, disponível no dia seguinte ao do registo de entrada do trabalhador.

Se apenas pretender gerir o estado do atraso, sugere-se que defina a hora mínima de partida para uma hora anterior à hora de chegada.

É permitida uma tolerância de 1 minuto. Se um trabalhador chegar às 17:59 e 10 segundos, não será considerado adiantado.

#### 5.2 Empregado atividade

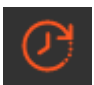

Este menu permite-lhe verificar os registos por dia, semana ou mês.

Apresenta a semana atual com o tempo de trabalho teórico, as horas trabalhadas, o tempo de pausa total e a diferença entre o tempo teórico e as horas trabalhadas (Delta).

| EMPLOYEE ACTIVITY    |                       |                 |             | Search    |       | ۹ 🛓     |  |
|----------------------|-----------------------|-----------------|-------------|-----------|-------|---------|--|
| EMPLOYEE             | IDENTIFICATION NUMBER | EMPLOYEES GROUP | TARGET TIME | H. WORKED | REST  |         |  |
| Jabot Christine      |                       | Christine       | 14:10       | 00:00     | 00:00 | - 14:10 |  |
| Jobbar Mélanie       |                       | Melanie         | 17:00       | 00:00     | 00:00 | - 17:00 |  |
| Manson Karen         |                       | Bureaux         | 16:00       | 00:00     | 00:00 | - 16:00 |  |
| Fly Mac              |                       | Bureaux         | 16:00       | 00:34     | 00:00 | - 15:26 |  |
| Buscema Franck       |                       | Bureaux         | 16:00       | 00:34     | 00:00 | - 15:26 |  |
| Gomez Pedro          |                       | Bureaux         | 16:00       | 00:34     | 00:00 | - 15:26 |  |
| Tipiack John         |                       | Bureaux         | 16:00       | 00:34     | 00:00 | - 15:26 |  |
| Mustang Karen        |                       | Bureaux         | 16:00       | 00:34     | 00:00 | - 15:26 |  |
| Avogado Francis      |                       | Bureaux         | 16:00       | 00:34     | 00:00 | - 15:26 |  |
| Hammon Thierry       |                       | Bureaux         | 16:00       | 00:34     | 00:00 | - 15:26 |  |
| Hannoy Sophie        |                       | Bureaux         | 16:00       | 00:34     | 00:00 | - 15:26 |  |
| Filipetti Antonnella |                       | Bureaux         | 16:00       | 00:00     | 00:00 | - 16:00 |  |

Fig. 11: Atividade dos empregados.

O "*Tempo teórico*" é definido no grupo de empregados. Se o empregado estiver ausente um ou vários dias da semana, as horas são deduzidas do tempo de trabalho teórico. Se o empregado estiver ausente durante toda a semana, o tempo de trabalho teórico é "0".

Se a semana estiver a decorrer, o tempo de trabalho teórico é calculado para o dia atual e para os últimos dias da semana.

Exemplo: Um trabalhador tem de trabalhar 40 horas por semana, 5 dias por semana, ou seja, 8 horas por dia. Se marcar a "Consulta" na quarta-feira, o tempo de trabalho teórico será de 24 horas (3 dias).

É possível exportar esta lista, mas o "*Relatório de actividades*" é mais completo do que as informações aqui disponíveis - ver *4*) *Relatórios de actividades*.

Para cada empregado, pode ver os registos detalhados clicando na linha correspondente.

| THOR JEREMY |         |                             | ±                 |
|-------------|---------|-----------------------------|-------------------|
| DATE        | TIME    | RECORDING ATTENDANCE READER | TYPE              |
| 03/01/2021  | 4:38 PM | Entrance                    | Departure         |
| 03/01/2021  | 5:18 PM | OPTIMA ULTRA BIO            | Arrival/Departure |
| 03/02/2021  | 4:40 PM | OPTIMA ULTRA BIO            | Arrival/Departure |
| 03/02/2021  | 6:06 PM | OPTIMA ULTRA BIO            | Arrival/Departure |
| 03/02/2021  | 6:09 PM | OPTIMA ULTRA BIO            | Arrival/Departure |
| 03/02/2021  | 6:11 PM | OPTIMA ULTRA BIO            | Arrival/Departure |

Fig. 12: Detalhes dos registos.

O menu "Atividade dos empregados" apresenta, por defeito, a lista de todos os empregados, mas é possível procurar um empregado introduzindo o seu nome ou apelido na secção superior direita:

| EMPLOYEE ACTIVITY |                       |                 |             | Search .  |       | ۹ 🛃     |
|-------------------|-----------------------|-----------------|-------------|-----------|-------|---------|
| EMPLOYEE          | IDENTIFICATION NUMBER | EMPLOYEES GROUP | TARGET TIME | H. WORKED | REST  | DELTA   |
| Jabot Christine   |                       | Christine       | 14:10       | 00:00     | 00:00 | - 14:10 |
| Jobbar Mélanie    |                       | Melanie         | 17:00       | 00:00     | 00:00 | - 17:00 |
| Manson Karen      |                       | Bureaux         | 16:00       | 00:00     | 00:00 | - 16:00 |
| Fly Mac           |                       | Bureaux         | 16:00       | 00:34     | 00:00 | - 15:26 |
| Buscerna Franck   |                       | Bureaux         | 16:00       | 00:34     | 00:00 | - 15:26 |
| Gomez Pedro       |                       | Bureaux         | 16:00       | 00:34     | 00:00 | - 15:26 |
| Tiplack John      |                       | Bureaux         | 16:00       | 00:34     | 00:00 | - 15:26 |
| Mustang Karen     |                       | Bureaux         | 16:00       | 00:34     | 00:00 | - 15:26 |
| Avogado Francis   |                       | Bureaux         | 16:00       | 00:34     | 00:00 | - 15:26 |
| Hammon Thierry    |                       | Bureaux         | 16:00       | 00:34     | 00:00 | - 15:26 |
| Hannoy Sophie     |                       | Buresux         | 16:00       | 00:34     | 00:00 | - 15:26 |

Fig. 13: Pesquisa por nome de empregado.

Procurar o empregado pelo seu grupo de empregados utilizando a função Filtro

| ACTIVITÉ DES SALARIÉS |           |                    |                 |               |       |         | Rechercher Q 🛓 👼                                     |
|-----------------------|-----------|--------------------|-----------------|---------------|-------|---------|------------------------------------------------------|
| SALARIÉ               | MATRICULE | GROUPE DE SALARIÉS | TEMPS THÉORIQUE | H. EFFECTUÉES | PAUSE |         | CONSULTATION DES DONNÉES                             |
| Filipetti Antonnella  |           | Bureaux            | 24:00           | 24:29         | 00:30 | 00:29   |                                                      |
| Holland Pierre        |           | Bureaux            | 32:00           | 26:10         | 01:00 | - 05:50 | Mode d'affichage<br>Sélectionnez le mode d'affichage |
| Betty Glita           |           | OFFICE             | 32:00           | 36:13         | 00:30 | 04:13   | Semane •                                             |
| Abora Sophie          |           | Bureaux            | 24:00           | 20:31         | 00:30 | - 03:29 | Période d'activité                                   |
| Antonella Julie       |           | Bureaux            | 24.00           | 24:28         | 00:30 | 00:28   | 22/02/2021                                           |
| Plato Jacques         |           | Bureaux            | 24:00           | 19:58         | 00:30 | - 04:02 | Date de fm<br>28/02/2021                             |
| Ranu José             |           | Bureaux            | 24:00           | 22:27         | 00:30 | -01:33  |                                                      |
| Votz Franck           |           | Bureaux            | 24:00           | 24:58         | 01:00 | 00:58   | Groupe de salariés<br>celectioneux les linifes       |
| Burton Felipe         |           | Bureaux            | 32:00           | 22:56         | 01:00 | - 09:04 | Tous les groupes de salariés                         |
| Zitoun Anna           |           | Bureaux            | 24:00           | 24:27         | 01:00 | 00:27   | Matricule non vide                                   |
| Miata José            |           | Bureaux            | 24:00           | 25:58         | 01:00 | 01:58   | EFFACER APPLIQUER                                    |
| Ruit Elise            |           | OFFICE             | 24.00           | 09:08         | 00:30 | - 14:52 |                                                      |
| Vitelio Franca        |           | OFFICE             | 24:00           | 09:28         | 00:30 | - 14:32 |                                                      |

Fig. 14: Pesquisa de colaboradores através da função Filtro.

Selecione uma data anterior em "Período de atividade" e prima "alicar" para visualizar as semanas anteriores.

Pode verificar facilmente se um empregado cumpriu o seu contrato de trabalho semanal através da cor do valor Delta.

| EMPLOYEE ACTIVITY |                |                 |             |           |       |       |
|-------------------|----------------|-----------------|-------------|-----------|-------|-------|
| EMPLOYEE          | IDENTIFICATION | EMPLOYEES GROUP | TARGET TIME | H. WORKED | REST  | DELTA |
| Christine         |                | Christine       | 42:30       | 35:56     | 02:00 |       |
| Mélanie           |                | Melanie         | 42:30       | 34:06     | 02:00 |       |
| Martine           |                | Martine         | 06:00       | 06:38     | 00:00 |       |
| Laura             |                | Laura           | 25:00       | 26:10     | 00:00 |       |
| Céline            |                | Celine          | 42:30       | 44:22     | 02:30 |       |
| Schiara           |                | Manon           | 35:00       | 00:00     | 00:00 |       |
| Anna              |                | Anna            | 13:00       | 00:00     | 00:00 |       |
| Manon             |                | Celine          | 42:30       | 00:00     | 00:00 |       |

Fig. 15: Consulta para um período passado.

- Verde: O trabalhador trabalhou o tempo de trabalho teórico ou mais.
- Vermelho: O trabalhador trabalhou menos do que o tempo de trabalho teórico.

#### Adição manual de um registo

A adição de registos a partir do menu "*Atividade do empregado*" é uma aplicação importante. De facto, se um empregado se esqueceu de picar o ponto, isso irá gerar uma anomalia no final do dia – ver menu *Anomalias*.

No entanto, se o funcionário se aperceber do seu descuido, pode notificar o seu gestor, que adicionará manualmente um registo para evitar uma anomalia.

Para isso, o gestor deve:

- 1. Aceder ao menu "Atividade do trabalhador".
- 2. Ativar o filtro .
- 3. Mudar para o modo de visualização "Dia".
- 4. Localizar e selecionar o empregado clicando na linha correspondente.
- 5. O dia predefinido é o mesmo dia; se necessário, selecione a data pretendida.
- 6. Adicione um registo clicando em adicionar registo no canto superior direito.

| BURTON FELIPE |                                                                                                    |     |  | ADD A LOG |
|---------------|----------------------------------------------------------------------------------------------------|-----|--|-----------|
| DATE          |                                                                                                    |     |  |           |
| 03/02/2021    |                                                                                                    |     |  |           |
| 03/02/2021    | 100 4100                                                                                                    |     |  |           |
| 03/02/2021    | ADD A LUG                                                                                                    |     |  |           |
|               | Recording attendance reader<br>OPTIMA ULTRA BIO (Arrival/Departure)<br>Creckin dete and time<br>03/02/2021 7:11 PM | X I |  |           |

Fig. 26 : Acrescentar um registo para o dia atual.

O ícone aparecerá então à frente da pontuação para indicar que se trata de uma pontuação adicionada manualmente.

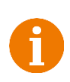

Não é possível adicionar um registo se o filtro de visualização estiver em "semana", "mês" ou "ano", uma vez que poderia criar um número inconsistente de registos num dia e não seria detetado como uma anomalia. As consequências seriam cálculos incorretos. Por este motivo, é obrigatório mudar para o **modo de visualização "dia"** para adicionar um registo.

#### 5.3 Ausência razões

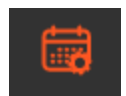

Este menu permite-lhe gerir os motivos de ausência.

Existe uma lista predefinida de motivos de ausência, mas como cada empresa tem as suas próprias necessidades e linguagem, é possível criar novos motivos de ausência.

Os 5 motivos predefinidos são: "Férias pagas", "Baixa por doença", "Ausência injustificada", "Gestão de tempo fora do horário" e "Viagem de negócios".

Não é possível alterá-los ou apagá-los.

| ABSENCE REASONS        |             | ADD       |
|------------------------|-------------|-----------|
| NAME                   | WORKED TIME | DELETE    |
| Business trip          |             | $\oslash$ |
| Out of time management |             | $\oslash$ |
| Paid leave             |             | $\oslash$ |
| Sick leave             |             | $\oslash$ |
| Unjustified absence    |             | $\oslash$ |
| Absence                |             |           |
| Jours fériés           |             |           |

Fig. 37: Motivos de ausência.

As ausências por "*Licença remunerada*" e "*Licença por doença*" contam as horas nestes motivos e contam tanto como o tempo de trabalho teórico da semana em curso.

As ausências "*ausência injustificada*", "*viagem de negócios*" e "*gestão fora de horas*" não são contabilizadas como tempo de trabalho teórico.

Para adicionar um motivo de ausência, clique no botão "adicionar".

| ADD AN ABSENCE REASON |  |  |  |  |  |
|-----------------------|--|--|--|--|--|
| Name                  |  |  |  |  |  |
| Count as working time |  |  |  |  |  |
| CANCEL OK             |  |  |  |  |  |

Fig. 18: Acrescentar um motivo de ausência.

#### 5.3 Gestão das férias

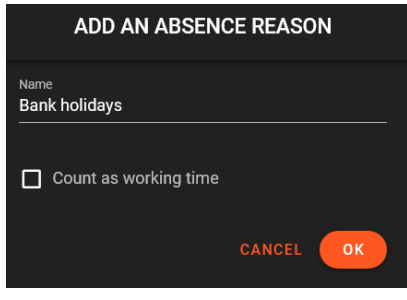

Fig. 19 : Acrescentar feriados.

Por defeito, não existe um motivo de ausência "Feriados". Este motivo deve ser criado.

Acrescentar uma nova ausência "Feriados (públicos)" nos motivos de ausência.

A consequência de não tratar os feriados e, de um modo mais geral, as ausências, é a existência de uma anomalia no dia seguinte. É sempre possível corrigir as anomalias, mas pode ser um processo longo e fastidioso se houver muitos empregados.

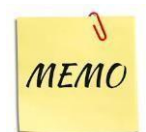

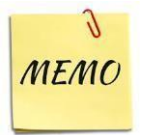

Se houver trabalhadores temporários ou pessoas que saíram da empresa, não se esqueça de criar uma ausência "Gestão fora de tempo" para essas pessoas. Isto evitará anomalias de "não assinalar".

#### 6) Gestão de ausências

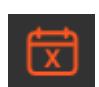

Este menu permite-lhe:

- Ver e pesquisar as ausências aceites e futuras, as ausências pendentes, aprovadas ou recusadas.
- Exportar as ausências de todos os empregados, de um grupo de empregados ou de um único empregado / motivo / período.
- Adicionar uma ausência a um empregado / grupo de empregados / todos os empregados.

O software gere os meios dias de férias.

#### a) Adicionar manualmente uma ausência

A aplicação típica desta função é o registo pelo gestor de uma ausência por doença. De facto, o trabalhador não estará no local para pedir uma ausência prévia, mas o gestor pode acrescentar a ausência assim que for notificado.

É possível adicionar uma ausência a um empregado, a um grupo de empregados ou a todos

os empregados. Prima "adicionar ausências" e introduza as informações necessárias.

| ADD /                 | ABSENCES    |
|-----------------------|-------------|
| Apply on<br>Employees |             |
| Employees             |             |
| Reason                |             |
| Start date            |             |
| 🔲 half-day            |             |
| End date              |             |
| 🗖 half-day            |             |
|                       | CANCEL SAVE |

Fig. 20: Acrescentar ausências.

#### b) Encontrar uma ausência

Selecione os critérios adequados e prima "aplicar" para obter os resultados.

Por defeito, a pesquisa é efetuada sobre as ausências aceites/próximas e as ausências pendentes.

| G |
|---|
| B |
|   |
|   |
|   |
|   |
|   |

Fig. 21: Selecionar os critérios adequados.

A mensagem e a cor do estado facilitam a verificação do estado de ausência:

- Aprovado: O pedido de ausência foi aceite.
- Recusado: O pedido de ausência foi recusado.
- Em curso: O pedido de ausência está a aguardar validação.

| ABSENCES        |                |                         |                     |             |
|-----------------|----------------|-------------------------|---------------------|-------------|
| EMPLOYEE        | IDENTIFICATION | PERIOD V                | REASON              | STATUS      |
| Montana Anna    |                | 05/09/2021 - 05/09/2021 | Unjustified absence |             |
| Burton Felipe   |                | 03/31/2021 - 03/31/2021 | Paid leave          | In progress |
| Dupond Hervé    |                | 03/31/2021 - 03/31/2021 | Sick leave          |             |
| Miata José      |                | 03/31/2021 - 03/31/2021 | Business trip       |             |
| Antonella Julie |                | 03/25/2021 - 03/27/2021 | Paid leave          |             |

Fig. 22: Pesquisa de ausências.

É possível exportar o resultado

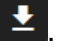

A exportação é a solução ideal para analisar os dados por pessoa, por data ou período e por motivo de ausência.

Selecione os critérios que pretende de acordo com um ou mais empregados, um ou mais grupos de empregados ou todos os empregados.

Marque-o, ou o(s) empregado(s) ou grupo(s) de

empregados. Selecionar a data de início e de fim da ausência.

Para meio dia, assinale a casa correspondente.

Confirme clicando em "Guardar".

| Employee        | - | Identification number | - | Start date | - | End date   | • | Reason              | - | Status      | - |
|-----------------|---|-----------------------|---|------------|---|------------|---|---------------------|---|-------------|---|
| Montana Anna    |   |                       |   | 2021-05-09 |   | 2021-05-09 |   | Unjustified absence |   | Refused     |   |
| Burton Felipe   |   |                       |   | 2021-03-31 |   | 2021-03-31 |   | Paid leave          |   | In progress |   |
| Dupond Hervé    |   |                       |   | 2021-03-31 |   | 2021-03-31 |   | Sick leave          |   | Accepted    |   |
| Miata José      |   |                       |   | 2021-03-31 |   | 2021-03-31 |   | Business trip       |   | Accepted    |   |
| Antonella Julie |   |                       |   | 2021-03-25 |   | 2021-03-27 |   | Paid leave          |   | Accepted    |   |
| Thor Jeremy     |   |                       |   | 2021-03-17 |   | 2021-03-17 |   | Sick leave          |   | Refused     |   |

Exemplo de aplicação: extração mensal para o estabelecimento de folhas de vencimento.

Fig. 23 : Relatório de ausências.

#### a) Procurar as próximas ausências

Para ver as próximas ausências, selecione apenas a caixa "Aceites e futuras" e prima "Aplicar":

| Filter by type of absence                   |                  |                |                         |                        |  |
|---------------------------------------------|------------------|----------------|-------------------------|------------------------|--|
| bsence's state                              | ABSENCES         |                |                         |                        |  |
| ccepted and upcoming 🗸 👻                    | EMPLOYEE         | IDENTIFICATION |                         | REASON                 |  |
|                                             | Dupond Hervé     |                | 03/31/2021 - 03/31/2021 | Sick leave             |  |
|                                             | Miata José       |                | 03/31/2021 - 03/31/2021 | Business trip          |  |
| 24 Vieuslização dos próvimos queâncios      | Antonella Julie  |                | 03/25/2021 - 03/27/2021 | Paid leave             |  |
| j. 24. visualização das proximas ausencias. | Miata José       |                | 03/17/2021 - 03/23/2021 | Sick leave             |  |
|                                             | Montana Anna     |                | 03/11/2021 - 03/11/2021 | Out of time management |  |
|                                             | Sasemson Phillip |                | 03/10/2021 - 03/10/2021 | Sick leave             |  |
|                                             | Sasemson Phillip |                | 03/03/2021 - 03/03/2021 | Paid leave             |  |

Ordenar por ordem cronológica clicando na coluna "Período".

#### 7) Anomalias

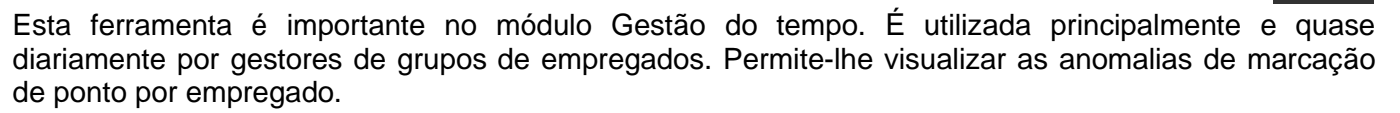

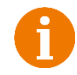

O menu "Anomalias" não gere o respeito pelo contrato de tempo, mas apenas as anomalias apontadas.

Existem 4 tipos de anomalias:

- *Falta de registo*: O empregado registou a entrada/saída um número ímpar de vezes. Isto significa que o empregado se esqueceu de picar o ponto de entrada ou de saída. O empregado também pode ter registado duas vezes a entrada ou a saída.
- **Registo incoerente:** O trabalhador registou a entrada em vez da saída ou a saída em vez da entrada.
- **Registo inesperado:** O empregado efetuou o registo de ponto enquanto foi definido um motivo de ausência ou o dia foi definido como um dia sem trabalho.
- Ausência de registo: O trabalhador não tem registo num dia que deveria ser um dia de trabalho.

Não se esqueça de gerir as ausências - ver *Gestão de ausências* - para não ter anomalias "sem registo" quando um empregado está ausente em viagem de negócios, licença paga, feriados ou qualquer outro motivo planeado.

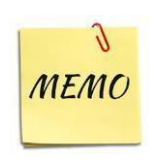

| ANOMALIES    |                |                 |            | Q Search    |
|--------------|----------------|-----------------|------------|-------------|
| EMPLOYEE     | IDENTIFICATION | EMPLOYEES GROUP | DATE↓      | DETAILS     |
| Dupond Hervé |                | Bureaux         | 03/02/2021 | Log missing |
| Thor Jeremy  |                | Bureaux         | 03/02/2021 | Log missing |
|              |                |                 |            |             |

Fig. 25: Anomalias.

#### Correção de anomalias

A correção das anomalias leva ao arquivamento dos cálculos com vista à edição dos relatórios.

a) Correção de um registo em falta

| LOG M | ISSING - DUPOND | HERVÉ   |                             |                   | ADD A LOG |
|-------|-----------------|---------|-----------------------------|-------------------|-----------|
| 0     | DATE            | TIME    | RECORDING ATTENDANCE READER | түре              | DELETE    |
| 0     | 03/02/2021      | 8:55 AM | Entrance                    | Arrival           |           |
| ê     | 03/02/2021      | 1:04 PM | OPTIMA ULTRA BIO            | Arrival/Departure |           |
|       | 03/02/2021      | 4:28 PM | OPTIMA ULTRA BIO            | Arrival/Departure |           |

Fig. 26: Lista de registos - registo em falta.

No exemplo acima, o empregado registou um número ímpar de vezes. Registou uma vez no final, uma vez no início e uma última vez no final do dia. Esqueceu-se de registar a sua saída no final do dia.

Para corrigir a anomalia, clicar em "adicionar um registo" para selecionar a hora de saída e o leitor de saída:

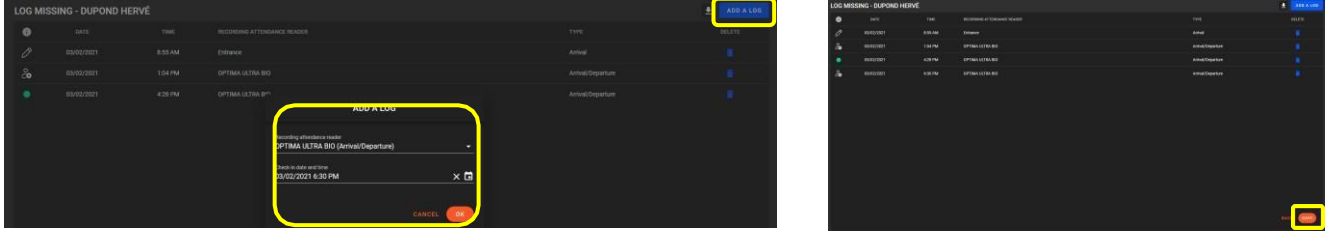

Fig. 27: Quando o registo em falta tiver sido adicionado, o botão "Guardar" fica novamente ativo.

Após a validação, a anomalia desapareceu da lista de anomalias.

#### b) Correção de um registo incoerente

| ANOMALIES     |                |                 |            | Q Search          |
|---------------|----------------|-----------------|------------|-------------------|
| EMPLOYEE      | IDENTIFICATION | EMPLOYEES GROUP | DATE 🗸     | DETAILS           |
| Hannoy Sophie |                | Bureaux         | 03/01/2021 | Incoherent log(s) |

Fig. 48: Registo incoerente.

Para corrigir esta anomalia, clique na linha que inclui a anomalia.

No exemplo abaixo, o registo é incoerente. O funcionário apontou duas vezes para o leitor de chegada (o leitor errado ao sair). O botão "Guardar" está a cinzento e o formulário não pode ser validado.

| INCOH | ERENT LOG(S) - H | ANNOY SOPHIE |                             |         | ADD A LOG |
|-------|------------------|--------------|-----------------------------|---------|-----------|
| 6     | DATE             | TIME         | RECORDING ATTENDANCE READER | туре    | DELETE    |
|       | 03/01/2021       | 9:59 AM      | Entrance reader             | Arrival |           |
| •     | 03/01/2021       | 10:33 AM     | Entrance reader             | Arrival |           |
|       |                  |              |                             |         |           |

Fig. 29: Dois registos de chegada.

É necessário corrigir o registo clicando na última linha para modificar o leitor de partidas:

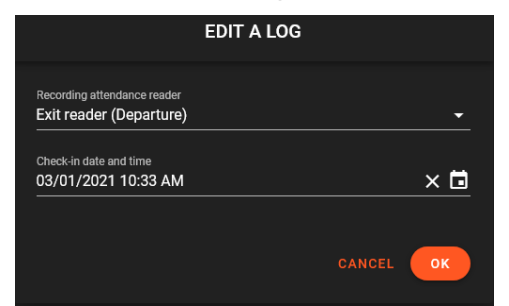

Fig. 30: Selecionar o leitor de partida. De seguida, clique em "OK".

| INCOHE | RENT LOG(S) - H | ANNOY SOPHIE |                             |           | ADD A LOG |
|--------|-----------------|--------------|-----------------------------|-----------|-----------|
| 0      |                 | TIME         | RECORDING ATTENDANCE READER |           |           |
|        | 03/01/2021      | 9:59 AM      | Entrance reader             | Arrival   |           |
| 0      | 03/61/2021      | 10.33 AM     | Lxt rader                   | Departure |           |
|        |                 |              |                             |           |           |
|        |                 |              |                             |           | BACK      |

Fig. 31: Quando o registo incoerente tiver sido alterado, o botão "Guardar" fica novamente ativo.

Após a validação, a anomalia desapareceu da lista de anomalias.

#### c) Registo com ausência

Esta anomalia surge quando um trabalhador registou a sua presença quando tinha uma ausência programada, ou quando se tratava de um dia não trabalhado.

Clique na linha correspondente ao registo inesperado.

| EMPLOYEE IDENTIFICATION EMPLOYEES GROUP DATE   DATE   DETAILS |  |
|---------------------------------------------------------------|--|
| Terence Maxime Bureaux 03/03/2021 Logs while absence          |  |

Fig. 32: Registo com ausência.

Tem-se a opção de manter os registos e eliminar a ausência ou de manter a ausência e remover os registos:

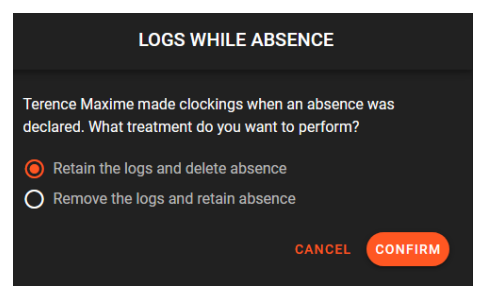

Fig. 33: Clique em "Conservar os registos" ou "Remover os registos, conforme o caso.

#### d) Sem correção do registo

Esta anomalia pode ter várias razões:

- O trabalhador esqueceu-se de picar o ponto de entrada/saída durante todo o dia.
- O trabalhador não compareceu ao trabalho e não apresentou qualquer justificação. Trata-se de uma ausência injustificada.
- O trabalhador está doente.
- O trabalhador encontrava-se ausente em viagem de negócios e o diretor não tinha gerido essa ausência.
- O gestor esqueceu-se de gerir os trabalhadores temporários, as saídas ou

outras ausências. Clique na linha correspondente ao trabalhador:

| ANOMALIES    |                |                 |            | C Search |
|--------------|----------------|-----------------|------------|----------|
| EMPLOYEE     | IDENTIFICATION | EMPLOYEES GROUP | DATE ↓     | DETAILS  |
| Tipiack John |                | Bureaux         | 03/03/2021 | No log   |

Fig. 34 : Sem registo"

#### d) Adicionar registos em falta

O empregado esqueceu-se de picar o ponto de entrada/saída durante todo o dia: basta acrescentar os registos em falta.

| NO LOG - 1 | FIPIACK JOHN |         |                             |           |                 |
|------------|--------------|---------|-----------------------------|-----------|-----------------|
| 0          | DATE         | TIME    | RECORDING ATTENDANCE READER |           | DELETE          |
|            |              |         |                             |           |                 |
|            |              |         |                             |           |                 |
|            |              |         |                             |           |                 |
| NO LOG     | TIPIACK JOHN |         |                             |           | 🛨 🖾 🗾 ADD A LOG |
| 0          |              | TIME    | RECORDING ATTENDANCE READER |           | DELEYE          |
| 20         | 03/03/2021   | 8:00 AM | Entrance reader             | Arrival   |                 |
| 2 <b>0</b> | 03/03/2021   | 5:00 PM | Ext reader                  | Departure | •               |
|            |              |         |                             |           | BACK SAVE       |

Fig. 35 : Quando os registos tiverem sido adicionados, o botão "Guardar" fica novamente ativo.

#### e) Adicionar uma ausência

O trabalhador está doente/em viagem de negócios, ausência injustificada, deve selecionar um motivo

para esta ausência. Clique em 🔯 para adicionar um motivo de ausência e corrigir a anomalia.

| NO LOG | - TIPIACK JOHN |                |                               |                     |                            | ADD A LOG |
|--------|----------------|----------------|-------------------------------|---------------------|----------------------------|-----------|
| 0      | DATE           | TIME           | RECORDING ATTENDANCE READER   |                     | түре                       | DELETE    |
|        |                |                |                               |                     |                            |           |
|        |                | - ig. 00. / ia | n <del>çao ao anna aa</del> t | sonola para oorngii | -a amornana - oonn rogioto |           |

Logo que a ausência seja confirmada, a anomalia é corrigida e desaparece da lista de anomalias.

#### f) Eliminar anomalias

Clique em "apagar anomalias" se necessário.

Esta opção está disponível se tiver sido previamente ativada em Configuração / Definições gerais:

Enable deletion of anomalies by series

Assim, é possível corrigir as anomalias durante um determinado período.

| DELETE ANO                                | OMALIES        |                                                           |                                                                             |
|-------------------------------------------|----------------|-----------------------------------------------------------|-----------------------------------------------------------------------------|
| 1 Selection                               | 2 Confirmation | DELET                                                     | TE ANOMALIES                                                                |
| By employees group<br>All employee groups | <u> </u>       | Selection                                                 | Confirmation                                                                |
| Start date<br>02/01/2021                  | × 🖬            | WARNING : Removing anomai method, there will be errors in | lies does not correct them! By using this the calculations of working time. |
| End date<br>02/28/2021                    | × 🖬            | Do you want to confirm the de                             | eletion?                                                                    |
|                                           | CANCEL NEXT    |                                                           | BACK VALIDATE                                                               |

Fig. 37: Eliminar as anomalias.

A supressão das anomalias não as corrige. Se se utilizar este método, haverá erros nos cálculos do tempo de trabalho.

#### 8) Edição do relatório

O menu "Editar relatório" permite-lhe

- Exportar um relatório para um ou mais empregados ou um ou mais grupos de empregados.
- Escolher um determinado período.
- Exportação em formato XLS ou PDF.

Por defeito, o período escolhido refere-se ao mês anterior.

No formato PDF, é possível visualizar ou não os detalhes dos registos.

| ENERATE AN ACTIVITY REPORT           |     |            |          |
|--------------------------------------|-----|------------|----------|
| DATA TO EXPORT                       |     |            |          |
| Employees Groups                     |     |            |          |
| All employee groups                  |     | Employee   |          |
| Start date                           | -   | End date   | -        |
| 02/01/2021                           | × 🖬 | 02/28/2021 | × 🖸      |
| PDF REPORT                           |     |            |          |
| O Generate a summary of the activity |     |            | DOWNLOAD |
| EXCEL REPORT                         |     |            |          |
| O Generate a crosstab                |     |            |          |
| O Export the list of absences        |     |            |          |
| O Export the list of logs            |     |            |          |
| O Export the list of hours worked    |     |            | DOWNLOAD |

Fig. 38: Relatórios de atividade, formato PDF.

No formato XLS, é possível exportar:

- A lista de ausências.
- A lista de registos com as horas de atraso e as horas de partida antecipada (se existirem)
- A lista das horas trabalhadas.
- Uma tabela cruzada de todos os dados.

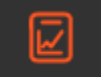

#### llustrações:

- A exportação em formato PDF resume o tempo de trabalho teórico, concluído, o delta, o tempo de pausa, o número de dias de ausência e os respetivos motivos:

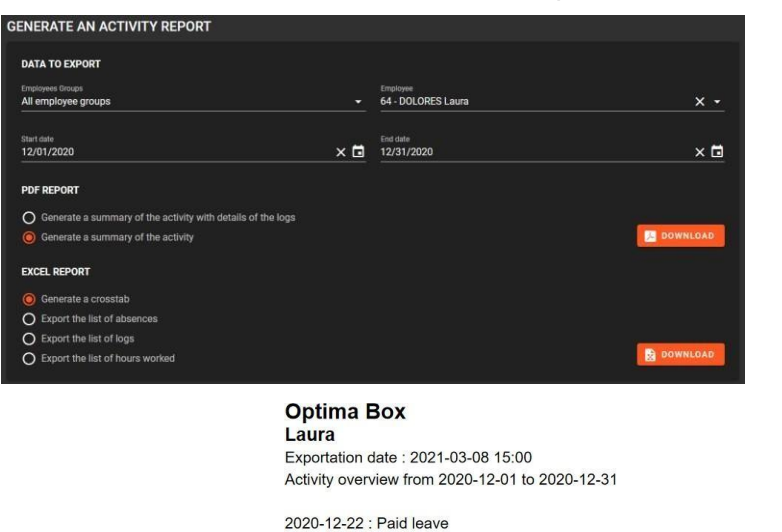

2020-12-23 : Paid leave 2020-12-24 : Paid leave 2020-12-25 : Paid leave 2020-12-28 : Paid leave 2020-12-29 : Paid leave 2020-12-30 : Paid leave 2020-12-31 : Paid leave Fig. 39: Registos do mês de dezembro.

| Theoretical working time :                 | 75:00 |
|--------------------------------------------|-------|
| Working time done :                        | 79:46 |
| Delta :                                    | 04:46 |
| Rest time :                                | 00:00 |
| Number of days of absence for the period : | 8     |
| Paid leave :                               | 8     |
|                                            |       |

#### - A exportação em formato PDF com detalhes dos registos também fornece os registos diários:

| GÉNÉRER UN RAPPORT D'ACTIVITÉ                                     |    |                    |                |
|-------------------------------------------------------------------|----|--------------------|----------------|
| DONNÉES À EXPORTER                                                |    |                    |                |
| Groupes de salariés                                               |    | Salarié            |                |
| Tous les groupes de salariés                                      |    | 64 - DOLORES Laura | × •            |
| Date de début                                                     |    | Date de fin        |                |
| 01/12/2020                                                        | ×□ | 31/12/2020         | × 🖬            |
| RAPPORT PDF                                                       |    |                    |                |
| O Générer une synthèse de l'activité avec le détail des pointages |    |                    |                |
| O Générer une synthèse de l'activité                              |    |                    | J. TÉLÉCHARGER |
| RAPPORT EXCEL                                                     |    |                    |                |
| Générer un tableau croisé                                         |    |                    |                |
| O Exporter la liste des absences                                  |    |                    |                |
| O Exporter la liste des pointages                                 |    |                    |                |
| O Exporter la liste des heures effectuées                         |    |                    | TÉLÉCHARGER    |

Optima Box Laura Exportation date : 2021-03-08 15:02 Activity overview from 2020-12-01 to 2020-12-31

|                  |                                       |         | 1-25 DM                  | Enternan anadas (Assival)              | < Entry |
|------------------|---------------------------------------|---------|--------------------------|----------------------------------------|---------|
| 2020-12-01 - Hou | rs worked : 05:00 - Rest time : 00:00 |         | 1.20 FM                  | Entrance reader (Arrival)              | < Entry |
| 1:20 PM          | Entrance reader (Arrival)             | < Entry | 6:35 PM                  | Entrance reader (Arrival)              | > Exit  |
| 6:20 PM          | Entrance reader (Arrival)             | > Exit  |                          |                                        |         |
|                  |                                       |         | 2020-12-18 - Hou         | ırs worked : 05:47 - Rest time : 00:00 |         |
| 2020-12-02 - Hou | rs worked : 05:22 - Rest time : 00:00 | - 5-1-1 | 1:07 PM                  | Entrance reader (Arrival)              | < Entry |
| 1:16 PM          | Entrance reader (Arrival)             | < Entry | 8-54 PM                  | Entrance reader (Arrival)              | > Evit  |
| 0:38 PM          | Entrance reader (Arrival)             | > Exit  | 0.041 m                  | Entrance reader (Antvar)               | P Exit  |
| 2020-12-03 - Hou | rs worked : 05:13 - Rest time : 00:00 |         | 2020-12-21 - Hou         | irs worked : 05:59 - Rest time : 00:00 |         |
| 1:14 PM          | Entrance reader (Arrival)             | < Entry | 7:22 AM                  | Estrance reader (Arrival)              | < Entry |
| 6:27 PM          | Entrance reader (Arrival)             | > Exit  | 7.25 AM                  | Entrance reader (Arrivar)              | < Entry |
|                  |                                       |         | 1:22 PM                  | Entrance reader (Arrival)              | > Exit  |
| 2020-12-04 - Hou | rs worked : 05:16 - Rest time : 00:00 |         |                          |                                        |         |
| 1:17 PM          | Entrance reader (Arrival)             | < Entry | 2020-12-22 - Hou         | ırs worked : 00:00 - Rest time : 00:00 |         |
| 6:33 PM          | Entrance reader (Arrival)             | > Exit  | Paid leave               |                                        |         |
| 2020-12-07 - Hou | rs worked : 05:04 - Rest time : 00:00 |         |                          |                                        |         |
| 7-22 AM          | Entrance reader (Arrival)             | < Entry | 2020-12-23 - Hou         | ırs worked : 00:00 - Rest time : 00:00 |         |
| 12:26 PM         | Entrance reader (Arrival)             | > Exit  | Paid leave               |                                        |         |
|                  |                                       |         |                          |                                        |         |
| 2020-12-08 - Hou | rs worked : 05:06 - Rest time : 00:00 |         | 2020-12-24 - Hou         | irs worked : 00:00 - Rest time : 00:00 |         |
| 7:19 AM          | Entrance reader (Arrival)             | < Entry | Paid leave               |                                        |         |
| 12:25 PM         | Entrance reader (Arrival)             | > Exit  | 1 ald leave              |                                        |         |
|                  |                                       |         | 2020 42 25 How           | in worked : 00:00 Reat time : 00:00    |         |
| 2020-12-09 - Hou | rs worked : 05:07 - Rest time : 00:00 | a Entry | 2020-12-20 - Hou         | na worked : 00.00 - Nest time : 00.00  |         |
| 7:19 AM          | Entrance reader (Arrival)             | < Entry | Paid leave               |                                        |         |
| 12:26 PM         | Entrance reader (Arrival)             | > Exit  |                          |                                        |         |
| 2020 42 40 14-   | mundred ( 05:00 Best time ( 00:00     |         | 2020-12-28 - Hou         | ırs worked : 00:00 - Rest time : 00:00 |         |
| 7-18 AM          | Entrance reader (Arrival)             | < Entry | Paid leave               |                                        |         |
| 12:27 PM         | Entrance reader (Arrival)             | > Evit  |                          |                                        |         |
| 12.27 1 10       | Enderice (cader (viritely)            |         | 2020-12-29 - Hou         | urs worked : 00:00 - Rest time : 00:00 |         |
| 2020-12-11 - Hou | rs worked : 05:16 - Rest time : 00:00 |         | Paid leave               |                                        |         |
| 7:17 AM          | Entrance reader (Arrival)             | < Entry | Faid leave               |                                        |         |
| 12:33 PM         | Entrance reader (Arrival)             | > Exit  |                          |                                        |         |
|                  |                                       |         | 2020-12-30 - Hou         | irs worked : 00:00 - Rest time : 00:00 |         |
| 2020-12-14 - Hou | rs worked : 05:31 - Rest time : 00:00 |         | Paid leave               |                                        |         |
| 1:06 PM          | Entrance reader (Arrival)             | < Entry |                          |                                        |         |
| 6:37 PM          | Entrance reader (Arrival)             | > Exit  | 2020-12-31 - Hou         | irs worked : 00:00 - Rest time : 00:00 |         |
|                  |                                       |         | Paid leave               |                                        |         |
| 2020-12-15 - Hou | rs worked : 05:28 - Rest time : 00:00 |         |                          |                                        |         |
| 1:12 PM          | Entrance reader (Arrival)             | < Entry | Theoretical working time | a ·                                    | 75:00   |
| 6:40 PM          | Entrance reader (Arrival)             | > Exit  | Working time done :      |                                        | 70:46   |
| 2020-12-16 - Hou | rs worked : 05:18 - Rest time : 00:00 |         | Working time done :      |                                        | 04.49   |
| 1:20 PM          | Entrance reader (Arrival)             | < Entry | Dena .                   |                                        | 04:40   |
| 6:38 PM          | Entrance reader (Arrival)             | > Exit  | Rest time :              |                                        | 00:00   |
|                  |                                       |         | Number of days of abse   | ence for the period :                  | 8       |
| 2020-12-17 - Hou | rs worked : 05:10 - Rest time : 00:00 |         | Paid leave :             |                                        | 8       |
|                  |                                       |         |                          |                                        |         |

Fig. 40: Registos detalhados para o mês em curso.

### - A exportação em formato Excel da lista de ausências apresenta as informações num quadro:

| Laura Paid leave 8 | Employee 🛛 🔽 | Identification number | Reason     | Ŧ | Number of days of absence for the period |
|--------------------|--------------|-----------------------|------------|---|------------------------------------------|
|                    | Laura        |                       | Paid leave |   | 8                                        |

Fig. 41: Lista de ausências.

#### - A exportação da lista de registos em formato Excel apresenta todos os registos diários numa tabela:

| GENERATE AN ACTIVITY REPORT                                   |     |                                |          |
|---------------------------------------------------------------|-----|--------------------------------|----------|
| DATA TO EXPORT                                                |     |                                |          |
| Employees Groups<br>All employee groups                       |     | Employee<br>64 - DOLORES Laura | × -      |
| Start date<br>12/01/2020                                      | × 🖬 | End date<br>12/31/2020         | × 🖬      |
| PDF REPORT                                                    |     |                                |          |
| O Generate a summary of the activity with details of the logs |     |                                |          |
| O Generate a summary of the activity                          |     |                                | DOWNLOAD |
| EXCEL REPORT                                                  |     |                                |          |
| O Generate a crosstab                                         |     |                                |          |
| O Export the list of absences                                 |     |                                |          |
| O Export the list of logs                                     |     |                                |          |
| O Export the list of hours worked                             |     |                                | DOWNLOAD |

| 1  | Employee | Identification number 💦 💌 | Date 🔹     | Hour 💌   | Reader                    | Туре 💌  |
|----|----------|---------------------------|------------|----------|---------------------------|---------|
| 2  | Laura    |                           | 2020-12-01 | 13:20:10 | Entrance reader (Arrival) | < Entry |
| 3  | Laura    |                           | 2020-12-01 | 18:20:00 | Entrance reader (Arrival) | > Exit  |
| 4  | Laura    |                           | 2020-12-02 | 13:16:51 | Entrance reader (Arrival) | < Entry |
| 5  | Laura    |                           | 2020-12-02 | 18:38:52 | Entrance reader (Arrival) | > Exit  |
| 6  | Laura    |                           | 2020-12-03 | 13:14:53 | Entrance reader (Arrival) | < Entry |
| 7  | Laura    |                           | 2020-12-03 | 18:27:15 | Entrance reader (Arrival) | > Exit  |
| 8  | Laura    |                           | 2020-12-04 | 13:17:54 | Entrance reader (Arrival) | < Entry |
| 9  | Laura    |                           | 2020-12-04 | 18:33:42 | Entrance reader (Arrival) | > Exit  |
| 10 | Laura    |                           | 2020-12-07 | 07:22:16 | Entrance reader (Arrival) | < Entry |
| 11 | Laura    |                           | 2020-12-07 | 12:26:47 | Entrance reader (Arrival) | > Exit  |
| 12 | Laura    |                           | 2020-12-08 | 07:19:19 | Entrance reader (Arrival) | < Entry |
| 13 | Laura    |                           | 2020-12-08 | 12:25:29 | Entrance reader (Arrival) | > Exit  |
| 14 | Laura    |                           | 2020-12-09 | 07:19:11 | Entrance reader (Arrival) | < Entry |
| 15 | Laura    |                           | 2020-12-09 | 12:26:41 | Entrance reader (Arrival) | > Exit  |
| 16 | Laura    |                           | 2020-12-10 | 07:18:44 | Entrance reader (Arrival) | < Entry |
| 17 | Laura    |                           | 2020-12-10 | 12:27:12 | Entrance reader (Arrival) | > Exit  |
| 18 | Laura    |                           | 2020-12-11 | 07:17:37 | Entrance reader (Arrival) | < Entry |
| 19 | Laura    |                           | 2020-12-11 | 12:33:43 | Entrance reader (Arrival) | > Exit  |
| 20 | Laura    |                           | 2020-12-14 | 13:06:48 | Entrance reader (Arrival) | < Entry |
| 21 | Laura    |                           | 2020-12-14 | 18:37:44 | Entrance reader (Arrival) | > Exit  |
| 22 | Laura    |                           | 2020-12-15 | 13:12:51 | Entrance reader (Arrival) | < Entry |
| 23 | Laura    |                           | 2020-12-15 | 18:40:17 | Entrance reader (Arrival) | > Exit  |
| 24 | Laura    |                           | 2020-12-16 | 13:20:19 | Entrance reader (Arrival) | < Entry |
| 25 | Laura    |                           | 2020-12-16 | 18:38:25 | Entrance reader (Arrival) | > Exit  |
| 26 | Laura    |                           | 2020-12-17 | 13:25:15 | Entrance reader (Arrival) | < Entry |
| 27 | Laura    |                           | 2020-12-17 | 18:35:30 | Entrance reader (Arrival) | > Exit  |
| 28 | Laura    |                           | 2020-12-18 | 13:07:56 | Entrance reader (Arrival) | < Entry |
| 29 | Laura    |                           | 2020-12-18 | 18:54:42 | Entrance reader (Arrival) | > Exit  |
| 30 | Laura    |                           | 2020-12-21 | 07:23:03 | Entrance reader (Arrival) | < Entry |
| 31 | Laura    |                           | 2020-12-21 | 13:22:56 | Entrance reader (Arrival) | > Exit  |

Fig. 42: Lista de registos.

-----

- A exportação da lista de horas trabalhadas para o formato Excel fornece o número total de horas trabalhadas diariamente numa tabela:

| ENERER ON RAFF ORT DAGTITIE                         |                   |                               |             |       |         |            |            |                |
|-----------------------------------------------------|-------------------|-------------------------------|-------------|-------|---------|------------|------------|----------------|
| DONNÉES À EXPORTER                                  |                   |                               |             |       |         |            |            |                |
| Groupes de salariés<br>Tous les groupes de salariés |                   | Satarié<br>64 - DOLORES Laura | × -         |       |         |            |            |                |
| Date de début<br>01/12/2020                         | × 🖬               | Date de fin<br>31/12/2020     | × 🖬         | 1     | Salarié | Matricule  | Date 🔻     | Heures effectu |
|                                                     |                   |                               |             | 2     | Laura   |            | 2020-12-0  | 1 05:00        |
|                                                     |                   |                               |             | 4     | Laura   |            | 2020-12-02 | 3 05:13        |
| Générer une synthèse de l'activité avec le dét      | ail des pointages |                               |             | 5     | Laura   |            | 2020-12-04 | 4 05:16        |
| O Générer une synthèse de l'activité                |                   |                               | TELECHARGER | 6     | Laura   |            | 2020-12-0  | 7 05:04        |
| RAPPORT EXCEL                                       |                   |                               |             | 7     | Laura   |            | 2020-12-08 | 3 05:06        |
| O Générer un tableau croisé                         |                   |                               |             | 8     | Laura   |            | 2020-12-09 | 9 05:07        |
| Exporter la liste des absences                      |                   |                               |             | 9     | Laura   |            | 2020-12-10 | 05:09          |
| O Exporter la liste des pointages                   |                   |                               |             | 10    | Laura   |            | 2020-12-12 | 1 05:16        |
| Exporter la liste des heures effectuées             |                   |                               | TÉLÉCHARGER | 11    | Laura   |            | 2020-12-14 | 4 05:31        |
|                                                     |                   |                               |             | 12    | Laura   |            | 2020-12-13 | 5 05:28        |
|                                                     |                   |                               |             | 13    | Laura   |            | 2020-12-10 | 5 05:18        |
|                                                     |                   |                               |             | 14    | Laura   |            | 2020-12-17 | 7 05:10        |
|                                                     |                   |                               | 15          | Laura |         | 2020-12-18 | 3 05:47    |                |
| Fig. 43: Lista das h                                |                   |                               |             | 16    | Laura   |            | 2020-12-22 | 1 05:59        |
|                                                     |                   |                               |             | 17    | Laura   |            | 2020-12-22 | 2 00:00        |
|                                                     |                   | sta das horas tra             | balhadas.   | 18    | Laura   |            | 2020-12-23 | 3 00:00        |
|                                                     |                   |                               |             | 19    | Laura   |            | 2020-12-24 | 4 00:00        |
|                                                     |                   |                               |             | 20    | Laura   |            | 2020-12-2  | 5 00:00        |
|                                                     |                   |                               |             | 21    | Laura   |            | 2020-12-28 | 3 00:00        |
|                                                     |                   |                               |             | 22    | Laura   |            | 2020-12-29 | 9 00:00        |
|                                                     |                   |                               |             | 23    | Laura   |            | 2020-12-30 | 00:00          |
|                                                     |                   |                               |             | 24    | Laura   |            | 2020-12-3  | 1 00:00        |

- A exportação da tabela de referência cruzada para o formato Excel fornece todas as informações anteriores numa tabela:

| GENERATE AN ACTIVIT                           | Y REPORT                                                                                                    |                                                                                                    |                                                                                                    |                                                                                                    |                                                                                                    |                                                                                                    |                                                                                                    |                                                                                                    |                                                                                                    |                                                                                                    |                                                                                                    |                                                                                                    |
|-----------------------------------------------|----------------------------------------------------------------------------------------------------|----------------------------------------------------------------------------------------------------|----------------------------------------------------------------------------------------------------|----------------------------------------------------------------------------------------------------|----------------------------------------------------------------------------------------------------|----------------------------------------------------------------------------------------------------|----------------------------------------------------------------------------------------------------|----------------------------------------------------------------------------------------------------|----------------------------------------------------------------------------------------------------|----------------------------------------------------------------------------------------------------|----------------------------------------------------------------------------------------------------|----------------------------------------------------------------------------------------------------|
| DATA TO EXPORT                                |                                                                                                    |                                                                                                    |                                                                                                    |                                                                                                    |                                                                                                    |                                                                                                    |                                                                                                    |                                                                                                    |                                                                                                    |                                                                                                    |                                                                                                    |                                                                                                    |
| Employees Groups<br>All employee groups       |                                                                                                    |                                                                                                    | Employe                                                                                                    | e<br>DLORES Laura                                                                                                    |                                                                                                    |                                                                                                    |                                                                                                    | × •                                                                                                    |                                                                                                    |                                                                                                    |                                                                                                    |                                                                                                    |
| Start date<br>12/01/2020                      |                                                                                                    |                                                                                                    | End date                                                                                                    | 2020                                                                                                    |                                                                                                    |                                                                                                    |                                                                                                    | × 🖬                                                                                                    |                                                                                                    |                                                                                                    |                                                                                                    |                                                                                                    |
| PDF REPORT                                    |                                                                                                    |                                                                                                    |                                                                                                    |                                                                                                    |                                                                                                    |                                                                                                    |                                                                                                    |                                                                                                    |                                                                                                    |                                                                                                    |                                                                                                    |                                                                                                    |
| O Generate a summary of                       | the activity with details o                                                                                                    | the logs                                                                                                    |                                                                                                    |                                                                                                    |                                                                                                    |                                                                                                    |                                                                                                    |                                                                                                    |                                                                                                    |                                                                                                    |                                                                                                    |                                                                                                    |
| Generate a summary of                         | the activity                                                                                                    |                                                                                                    |                                                                                                    |                                                                                                    |                                                                                                    |                                                                                                    | 🔎 DOWI                                                                                                    | NLOAD                                                                                                    |                                                                                                    |                                                                                                    |                                                                                                    |                                                                                                    |
| EXCEL REPORT                                  |                                                                                                    |                                                                                                    |                                                                                                    |                                                                                                    |                                                                                                    |                                                                                                    |                                                                                                    |                                                                                                    |                                                                                                    |                                                                                                    |                                                                                                    |                                                                                                    |
| Generate a crosstab                           |                                                                                                    |                                                                                                    |                                                                                                    |                                                                                                    |                                                                                                    |                                                                                                    |                                                                                                    |                                                                                                    |                                                                                                    |                                                                                                    |                                                                                                    |                                                                                                    |
| O Export the list of absence                  | es                                                                                                    |                                                                                                    |                                                                                                    |                                                                                                    |                                                                                                    |                                                                                                    |                                                                                                    |                                                                                                    |                                                                                                    |                                                                                                    |                                                                                                    |                                                                                                    |
| O Export the list of logs                     |                                                                                                    |                                                                                                    |                                                                                                    |                                                                                                    |                                                                                                    |                                                                                                    |                                                                                                    |                                                                                                    |                                                                                                    |                                                                                                    |                                                                                                    |                                                                                                    |
| O Export the list of hours v                  | vorked                                                                                                    |                                                                                                    |                                                                                                    |                                                                                                    |                                                                                                    |                                                                                                    | Down                                                                                                    | NLOAD                                                                                                    |                                                                                                    |                                                                                                    |                                                                                                    |                                                                                                    |
|                                               |                                                                                                    |                                                                                                    |                                                                                                    |                                                                                                    |                                                                                                    |                                                                                                    |                                                                                                    |                                                                                                    |                                                                                                    |                                                                                                    |                                                                                                    |                                                                                                    |
| 2020-12-03 2020-12-04 2020-1<br>05:13 05:16 - | 2-05 × 2020-12-06 × 2020-12<br>- 05:04                                                                                                    | 07 2020-12-08 205:06                                                                                                    | 2020-12-09 ~ 2020<br>05:07 05:09                                                                                                    | 12-10 ~ 2020-12-11<br>05:16                                                                                                    | ~ 2020-12-12 ~ 2020-12-13<br>                                                                                                    | 2020-12-14<br>05:31                                                                                                    | <ul> <li>2020-12-15</li> <li>05:28</li> </ul>                                                                                                    | ~ 2020-12-16<br>05:18                                                                                                    | ~ 2020-12-17<br>05:10                                                                                                    | 2020-12-18<br>05:47                                                                                                    | - 2020-12-19                                                                                                    | - 2020-12-20                                                                                                    |
|                                               | 2020 12 20 - 2020 12 20                                                                                                    | - 2020-12-20 - 2020                                                                                                    | 12.21 Tomos                                                                                                    |                                                                                                    | T Hourse offectuée                                                                                                    | T Dolto                                                                                                    | Tomos da                                                                                                    |                                                                                                    | Tomos do rotor                                                                                                    |                                                                                                    |                                                                                                    | nticinós                                                                                                    |
|                                               | SENERATE AN ACTIVIT DATA TO EXPORT  Imployee groups  Start date 12/01/2020  PDF REPORT  Generate a summary of EXCEL REPORT Generate a crosstab Export the list of absence Export the list of absence Export the list of logs Export the list of logs | SENERATE AN ACTIVITY REPORT DATA TO EXPORT  Start date All employee groups  Start date 12/01/2020  PDF REPORT  Generate a summary of the activity with details of Generate a summary of the activity  EXCEL REPORT  Generate a crosstab Export the list of absences Export the list of absences Export the list of hours worked  Corost-248 Corost-248 Corost-2 | SENERATE AN ACTIVITY REPORT DATA TO EXPORT  DATA TO EXPORT  Start date 12/01/2020  PDF REPORT  Generate a summary of the activity with details of the logs Generate a summary of the activity  EXCEL REPORT  Generate a crosstab Export the list of absences Export the list of logs Export the list of hours worked  Doto1268 Decord 1268 Decord 126 | SEENERATE AN ACTIVITY REPORT         DATA TO EXPORT         Imployee groups         Start date         12/01/2020         Start date         12/01/2020         PF REPORT         Imployee a groups       Imployee         Imployee groups       Imployee         Imployee groups       Imployee </td <td>SENERATE AN ACTIVITY REPORT         DATA TO EXPORT         Employee groups         Start date         12/01/2020         Start date         12/01/2020         PDF REPORT         Image: Colspan="2"&gt;Generate a summary of the activity with details of the logs         Image: Colspan="2"&gt;Generate a summary of the activity         EXCEL REPORT         Image: Colspan="2"&gt;Constabe         Image: Colspan="2"&gt;Export the list of absences         Image: Colspan="2"&gt;Export the list of absences         Image: Colspan="2"&gt;Export the list of hours worked         Colspan= 2005-12-00       2005-12-00       2005-12-00       2005-12-00       2005-12-00       2005-12-00       2005-12-00       2005-12-00       2005-12-00       2005-12-00       2005-12-00       2005-12-00       2005-12-00       2005-12-00       2005-12-00       2005-12-00       2005-12-00       2005-12-00       2005-12-00       2005-12-00       2005-12-00       2005-12-00       2005-12-00       2005-12-00       2005-12-00       2005-12-00       2005-12-00       2005-12-00       2005-12-00       2005-12-00       2005-12-00       2005-12-00       2005-12-00       2005-12-00       2005-12-00       2005-12-00       2005-12</td> <td>ENERATE AN ACTIVITY REPORT  DATA TO EXPORT  Start date  12/01/2020  FOF REPORT  Generate a summary of the activity with details of the logs Generate a summary of the activity  EXCEL REPORT  Generate a crosstab Export the list of absences Export the list of absences Export the list of logs Export the list of hours worked  CO0512-03  CO0512-03  CO050  CO0512-03  CO0512-03  CO050  CO0512-03  CO0512-03  CO0512-03  CO0</td> <td>SENERATE AN ACTIVITY REPORT         DATA TO EXPORT         Environme         All employee groups       64- DOLORES Laura         Start date         12/01/2020       x 1         PDF REPORT         © Generate a summary of the activity with details of the logs         © Generate a summary of the activity         EXCEL REPORT         © Generate a crosstab         Export the list of absences         Export the list of logs         © Export the list of logs         © Export the list of logs         © Start of the list of logs         © Start of logs         © Start of logs</td> <td>ENERATE AN ACTIVITY REPORT  DATA TO EXPORT  All employee groups  Call employee groups  Call employee groups</td> <td>SENERATE AN ACTIVITY REPORT   DATA TO EXPORT   Employee groups   All employee groups   End date   12/01/2020   X I I I I I I I I I I I I I I I I I I I</td> <td>SENERATE AN ACTIVITY REPORT   DATA TO EXPORT   Start date   Start date   12/31/2020   ****   Find date   12/31/2020   For REPORT © Generate a summary of the activity with details of the logs © Generate a summary of the activity   ************************************</td> <td>SENERATE AN ACTIVITY REPORT   DATA TO EXPORT   Contracts   All employee groups   Start date   12/31/2020   X   End date   12/31/2020   X   End date   12/31/2020   X   End date   12/31/2020   X   End date   12/31/2020   X   End date   12/31/2020   X   End date   Concertate a summary of the activity with details of the logs   Generate a summary of the activity   Excel RePort   Stort late 1 of date   Export the list of date   Export the list of logs   Export the list of logs   Export the list of hours worked</td> <td>ENERATE AN ACTIVITY REPORT   DATA TO EXPORT   All employees groups   All employees groups   All employees groups   All employees groups   All employees groups   Constraints   12/01/2020   X T            12/01/2020   X T               12/01/2020   X T                  12/01/2020   X T</td> | SENERATE AN ACTIVITY REPORT         DATA TO EXPORT         Employee groups         Start date         12/01/2020         Start date         12/01/2020         PDF REPORT         Image: Colspan="2">Generate a summary of the activity with details of the logs         Image: Colspan="2">Generate a summary of the activity         EXCEL REPORT         Image: Colspan="2">Constabe         Image: Colspan="2">Export the list of absences         Image: Colspan="2">Export the list of absences         Image: Colspan="2">Export the list of hours worked         Colspan= 2005-12-00       2005-12-00       2005-12-00       2005-12-00       2005-12-00       2005-12-00       2005-12-00       2005-12-00       2005-12-00       2005-12-00       2005-12-00       2005-12-00       2005-12-00       2005-12-00       2005-12-00       2005-12-00       2005-12-00       2005-12-00       2005-12-00       2005-12-00       2005-12-00       2005-12-00       2005-12-00       2005-12-00       2005-12-00       2005-12-00       2005-12-00       2005-12-00       2005-12-00       2005-12-00       2005-12-00       2005-12-00       2005-12-00       2005-12-00       2005-12-00       2005-12-00       2005-12 | ENERATE AN ACTIVITY REPORT  DATA TO EXPORT  Start date  12/01/2020  FOF REPORT  Generate a summary of the activity with details of the logs Generate a summary of the activity  EXCEL REPORT  Generate a crosstab Export the list of absences Export the list of absences Export the list of logs Export the list of hours worked  CO0512-03  CO0512-03  CO050  CO0512-03  CO0512-03  CO050  CO0512-03  CO0512-03  CO0512-03  CO0 | SENERATE AN ACTIVITY REPORT         DATA TO EXPORT         Environme         All employee groups       64- DOLORES Laura         Start date         12/01/2020       x 1         PDF REPORT         © Generate a summary of the activity with details of the logs         © Generate a summary of the activity         EXCEL REPORT         © Generate a crosstab         Export the list of absences         Export the list of logs         © Export the list of logs         © Export the list of logs         © Start of the list of logs         © Start of logs         © Start of logs | ENERATE AN ACTIVITY REPORT  DATA TO EXPORT  All employee groups  Call employee groups  Call employee groups | SENERATE AN ACTIVITY REPORT   DATA TO EXPORT   Employee groups   All employee groups   End date   12/01/2020   X I I I I I I I I I I I I I I I I I I I | SENERATE AN ACTIVITY REPORT   DATA TO EXPORT   Start date   Start date   12/31/2020   ****   Find date   12/31/2020   For REPORT © Generate a summary of the activity with details of the logs © Generate a summary of the activity   ************************************ | SENERATE AN ACTIVITY REPORT   DATA TO EXPORT   Contracts   All employee groups   Start date   12/31/2020   X   End date   12/31/2020   X   End date   12/31/2020   X   End date   12/31/2020   X   End date   12/31/2020   X   End date   12/31/2020   X   End date   Concertate a summary of the activity with details of the logs   Generate a summary of the activity   Excel RePort   Stort late 1 of date   Export the list of date   Export the list of logs   Export the list of logs   Export the list of hours worked | ENERATE AN ACTIVITY REPORT   DATA TO EXPORT   All employees groups   All employees groups   All employees groups   All employees groups   All employees groups   Constraints   12/01/2020   X T            12/01/2020   X T               12/01/2020   X T                  12/01/2020   X T |

Fig. 44: Tabela cruzada.

#### 9) Histórico das modificações

Esta ferramenta mantém um registo de todas as ações e modificações aplicadas a partir do software.

É apresentado numa tabela de 5 colunas:

- Data e hora da ação.
- Nome da pessoa que efetuou a alteração.
- Ação
- Valor anterior
- Novo valor

É possível filtrar 📕 por data e exportar 본 .

| HISTORY OF M     | IODIFICATIONS  |                                     |                                                     | ± =                           |                |              |
|------------------|----------------|-------------------------------------|-----------------------------------------------------|-------------------------------|----------------|--------------|
| DATE-            |                |                                     |                                                     | PREVIOUS VALUE                |                | DATA FILTERS |
| 3/8/2021 2:52 PM |                | Addition Employee group             | Bureau - 39 - 5 - 04:00:00                          | Bureau - 39 - 7 - 04:00:00    | By users       |              |
| 3/8/2021 10:20   | ADMINISTRATEUR | Modification Log (Satemson Phillip) | 2021-03-08 17:17:00 Departure                       | 2021-03-08 10:17:04 Departure | Select filters |              |
| 3/8/2021 10:20   | ADMINISTRATEUR | Modification Log (Thor Jeremy)      | 2021-03-08 13:17:00 Departure                       | 2021-03-08 10:17:10 Departure | All users      |              |
| 3/8/2021 10:19   | ADMINISTRATEUR | Modification Log (Dupond Hervé)     | 2021-03-08 10:20:00 Departure                       | 2021-03-08 10:17:01 Departure | Duastiene      |              |
| 3/8/2021 10:19   | ADMINISTRATEUR | Modification Log (Sakagami Chloe)   | 2021-03-08 20:17:00 Departure                       | 2021-03-08 10:17:17 Departure | Select filters |              |
| 3/8/2021 10:19   | ADMINISTRATEUR | Modification Log (Yamamoto Mayako)  | 2021-03-08 15:17:00 Deperture                       | 2021-03-08 10:17:21 Departure | All actions    | <b>•</b>     |
| 3/8/2021 10:19   | ADMINISTRATEUR | Modification Log (Vitello France)   | 2021-03-08 18:17:00 Departure                       | 2021-03-08 10:17:08 Departure |                |              |
| 3/8/2021 10:18   | ADMINISTRATEUR | Modification Log (Burton Felipe)    | 2021-03-08 17:17:00 Departure                       | 2021-03-08 10:17:13 Departure | By period      |              |
| 3/8/2021 10:17   | ADMINISTRATEUR | Modification Log (Plato Jacques)    | 2021-03-08 16:17:00 Departure                       | 2021-03-08 10:17:06 Departure | Date from      | <b>a</b>     |
| 3/5/2021 4:31 PM | ADMINISTRATEUR | Deletion Anomalies                  |                                                     |                               |                |              |
| 3/5/2021 4:29 PM | ADMINISTRATEUR | Addition Absence (Spitz Manon)      | 2021-03-04 - 2021-03-04 - Absence injustifiée       |                               | Data to        | -            |
| 3/5/2021 4:14 PM | ADMINISTRATEUR | Addition Absence (Dolores Laura)    | 2021-03-04 - 2021-03-04 - Déplacement professionnel |                               |                |              |
| 3/5/2021 4:12 PM | ADMINISTRATELR | Addition Log (Mustang Karen)        | 2021-03-05 15:01:00 Arrival                         |                               |                |              |
| 3/5/2021 4:12 PM | ADMINISTRATEUR | Addition Log (Mustang Karen)        | 2021-03-05 18:01:00 Departure                       |                               |                | CLEAR APPLI  |

Fig. 45: Histórico das modificações, filtro.

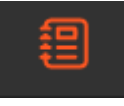

#### 10) Notificações

A faixa horizontal destaca as notificações únicas.

|--|

Estão relacionados com:

- Pedidos de ausência. Os pedidos de ausência dos trabalhadores devem ser validados, bem como a quantidade.
- Anomalias.

São possíveis quatro estados:

- Nenhuma notificação: 🕔
- Presença de anomalia(s)
- Pedido(s) de ausência a aguardar validação 🕔
- Pedido (s) de ausência a aguardar validação e anomalia (s)
- -

a) Gestão das anomalias

Se existirem anomalias, ao clicar na notificação é apresentado o menu Anomalia para as tratar.

| ()<br>()                              | <b>S</b> |         | ANOMALIES      |                |                 |            | Q. Search |
|---------------------------------------|----------|---------|----------------|----------------|-----------------|------------|-----------|
|                                       |          |         | EMPLOYEE       | IDENTIFICATION | EMPLOYEES GROUP | DATE 🕁     |           |
| 🔥 Williams Chloé : Aucun pointage     | Ø,       | · · · · | Samson Peter   |                | Bureau          | 03/07/2021 | No log    |
|                                       |          |         | Williams Chloé |                | Bureau          | 03/07/2021 | No log    |
| Filipetti Antonnella : Aucun pointage |          |         | Troy Jason     |                | Bureau          | 03/07/2021 | No log    |
| 🔥 Abora Sophie : Aucun pointage       |          |         | Ranu José      |                | Bureau          | 03/07/2021 | No log    |
|                                       |          |         | Williams Chloé |                | Bureau          | 03/06/2021 | No log    |

Fig. 46: Anomalias no ecrã

b) Gestão dos pedidos de ausência

Os pedidos de ausência são efetuados pelos colaboradores. Estes podem pedir ausências a partir do tablet associado à gestão do tempo - ver a seguir "Aplicação móvel OPTIMA Time" ou a partir da aplicação RATM.

Tem de ter sessão iniciada como gestor do grupo de empregados para ver os

pedidos. Clique na notificação na barra horizontal para a visualizar.

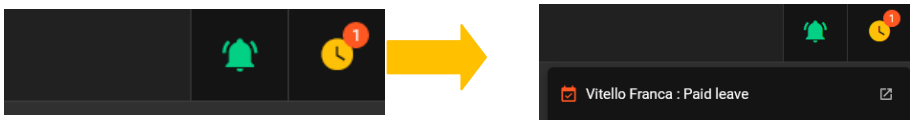

Para um pedido de ausência, é possível aceitar ou recusar o pedido.

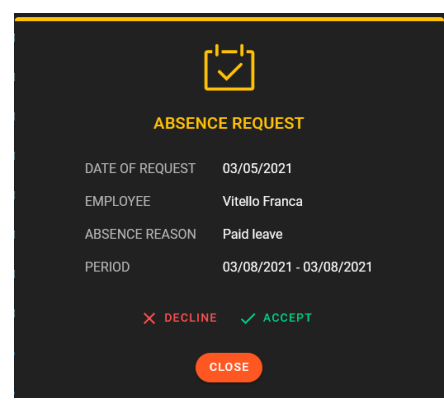

Fig. 47: Gestão do pedido de ausência.

Assim se o gestor tiver processado o pedido, o colaborador pode verificar a resposta na próxima vez que iniciar sessão no leitor associado ao tablet - ver a seguir "Aplicação móvel OPTIMA Time".

Se o pedido for aceite, aparecerá no menu "Ausências".

| A | BSENCES        |                |                         |            |          |
|---|----------------|----------------|-------------------------|------------|----------|
| L | EMPLOYEE       | IDENTIFICATION | PERIOD 🗸                | REASON     | STATUS   |
|   | Vitello Franca |                | 03/08/2021 - 03/08/2021 | Paid leave | Approved |

Fig. 48: Ausência aceite.

## Aplicação móvel OPTIMA TIME

Deve ser criado a partir da interface principal do OPTIMA no menu Administração do software / Utilizadores, para adicionar um "Sistema de

### 1-Configurar o acesso ao OPTIMA TIME

Em primeiro lugar, é necessário ter uma conta de acesso à aplicação OPTIMA Time.

terceiros" do tipo "Optima Time".

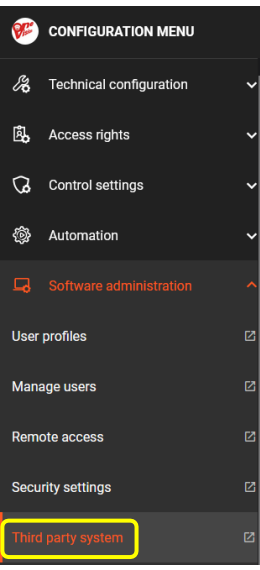

Fig. 49: Utilizadores

Clique no botão "Add Third Party System" (Adicionar sistema de terceiros) no separador Third Party System (Sistema de terceiros).

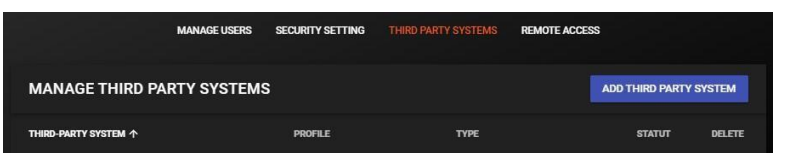

Fig.50 Adicionar sistema de terceiros.

E introduza um sistema de terceiros com o tipo "Optima Time" na lista pendente "Tipo de sistemas de terceiros":

|      |                                              | MANAGE USERS | SECURITY SETTING |         | REMOTE ACCESS |      |
|------|----------------------------------------------|--------------|------------------|---------|---------------|------|
|      |                                              |              | OPTI             | ΜΑ ΤΙΜΕ |               |      |
| 8    | Name<br>OPTIMA TIME                          |              |                  |         |               |      |
|      | Third party system prolife<br>Administrateur |              |                  |         |               |      |
|      | Tribe of Mird Contravalence                  |              |                  |         |               |      |
| Acce | Optima Access                                |              |                  |         |               |      |
| -    |                                              |              |                  |         |               |      |
|      |                                              |              |                  |         |               | SAVE |

Fig.51 Adicionar um sistema de terceiros com o tipo Optima Time

### 2-Acesso à aplicação móvel OPTIMA Time

No dispositivo móvel, introduza o endereço IP do OPTIMA® no campo de endereço do browser da Web. Se a ligação não funcionar, introduza o endereço do OPTIMA® seguido de '/ mobile', por exemplo: 192.168.2.130/mobile.

No tablet OPTIMA ULTRA, o acesso direto para configurar na aplicação Kiosk é:

url/mobile/app/sfxtime

exemplo:.168.2.130/mobile/app/sfxtime

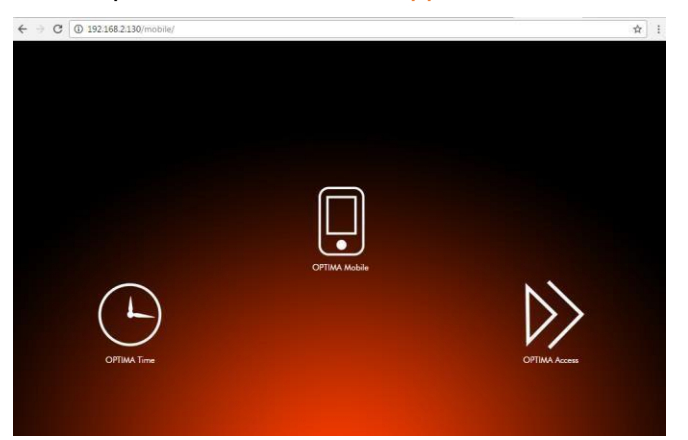

Fig. 52: Quiosque OPTIMA Box: OPTIMA Time, OPTIMA Mobile e OPTIMA Access.

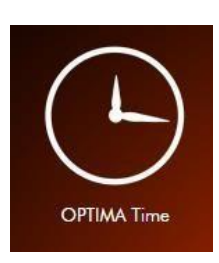

1. Clique em OPTIMA Tempo.

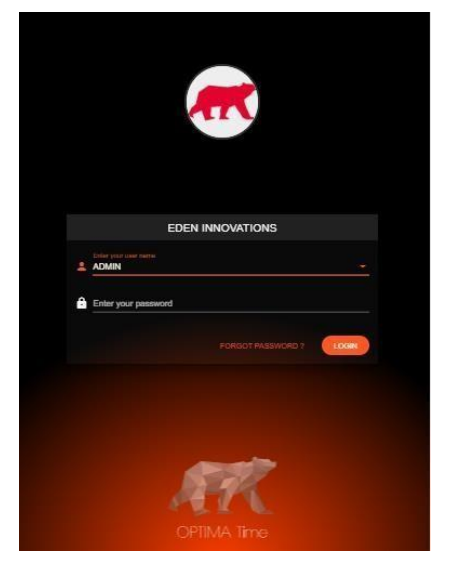

2. Selecione a conta de utilizador associada sistema de terceiros "Optima Time".

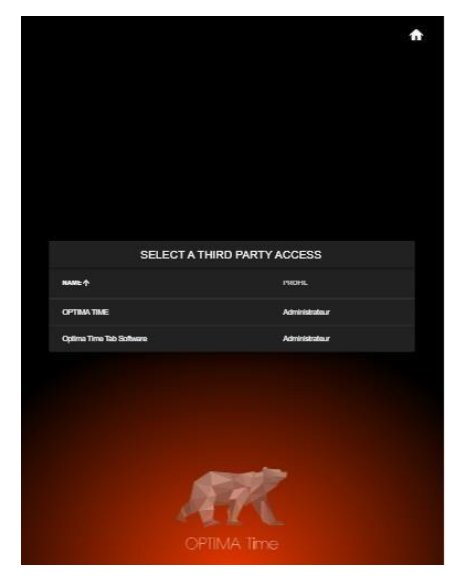

3. Selecionar o sistema de terceiros Optima Time

Fig. 53. Acesso ao tempo ótimo

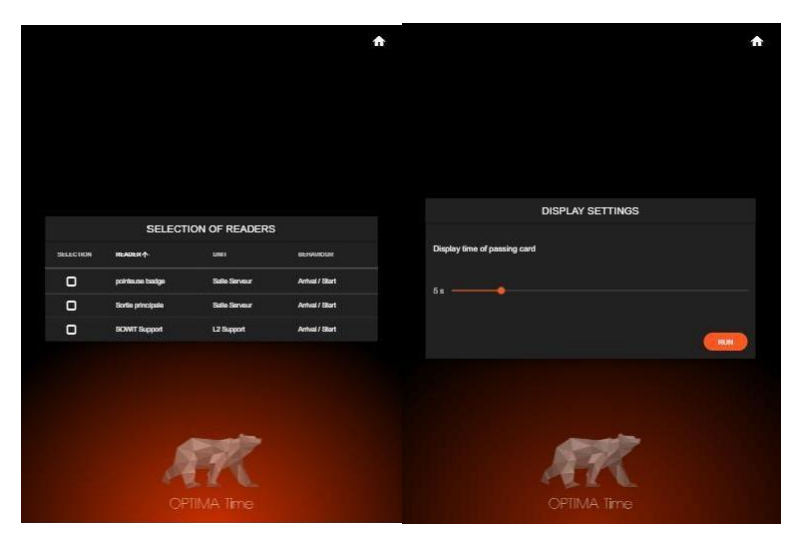

Fig.54 Selecionar o leitor e a duração da visualização.

Em seguida, selecionar os parâmetros, em termos escolha do leitor (apenas um leitor a escolher), e a duração da visualização do ficheiro do utilizador (de 1s a 20s).

### 3-Utilização da aplicação móvel OPTIMA Time

#### 3.1 Informações ecrã

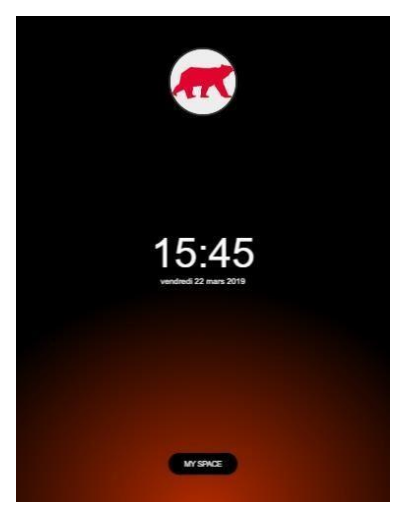

Fig.55 Ecrã principal

Cada vez que um empregado marca o ponto de entrada/saída num leitor associado ao tablet, pode ver um ecrã de informação:

- As horas trabalhadas e as horas restantes para a semana.
- As horas trabalhadas e as horas restantes do dia
- Se a marcação de ponto está dentro ou fora.

#### 3.2 Utilizador Interface

- Identidade do empregado
- O círculo verde indica um registo de entrada. Um círculo vermelho indica uma marcação de ponto.

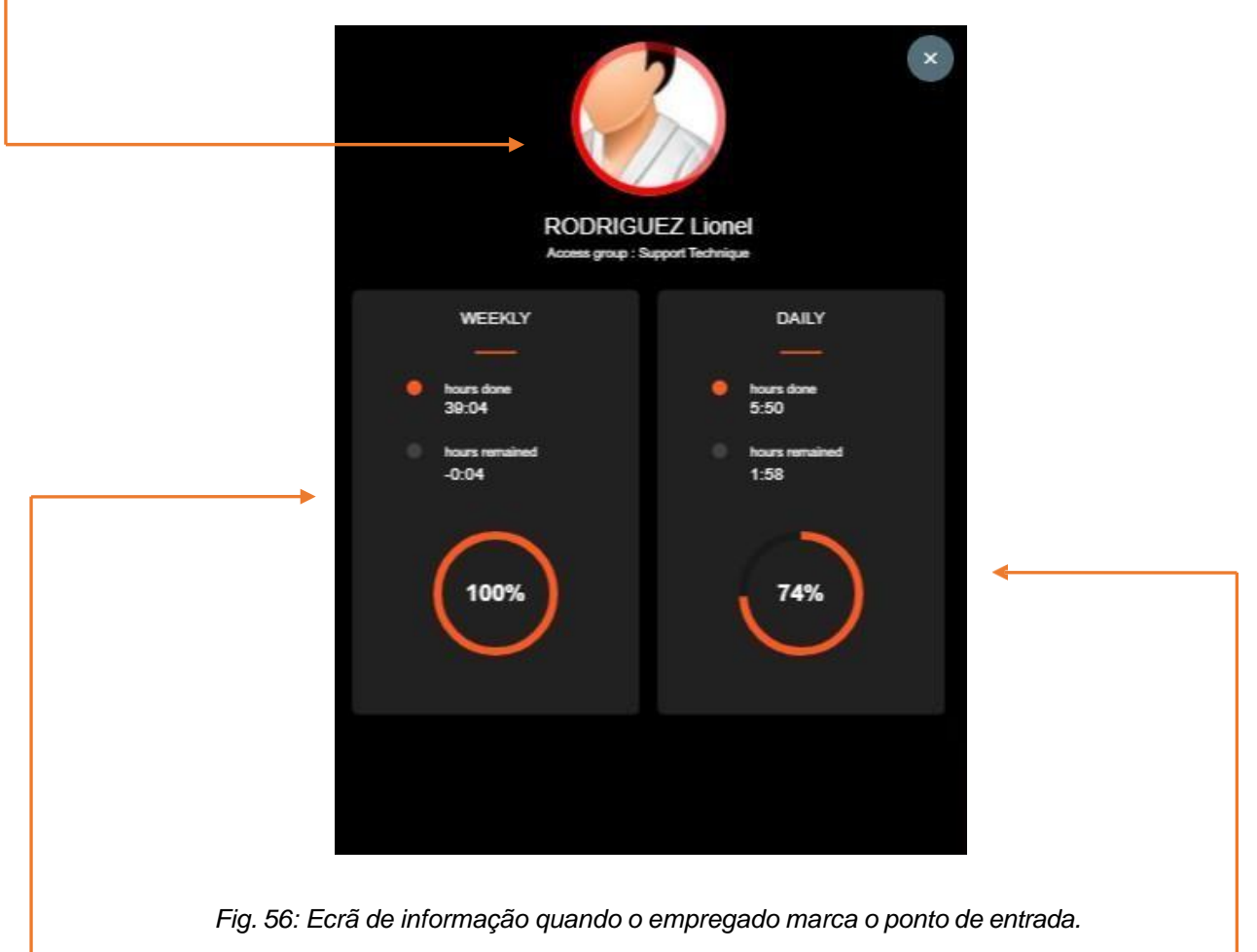

- Informações semanais: horas trabalhadas, horas restantes em horas e percentagem.
- Informações diárias: horas trabalhadas, horas restantes em horas e percentagem.

o utilizador marcar duas vezes a entrada ou a saída no espaço de um minuto, apenas a primeira marcação será registada.

#### 3.3 Conta pessoal

Cada empregado pode aceder a uma conta pessoal para verificar o seu histórico de marcação de ponto e pedir uma ausência ou uma marcação.

Para aceder à sua conta, clique em *'Iniciar '* na página inicial do OPTIMA Time e identifique-se no leitor. Depois de ter clicado em *'Iniciar sessão'*, tem 10 segundos para se identificar no leitor.

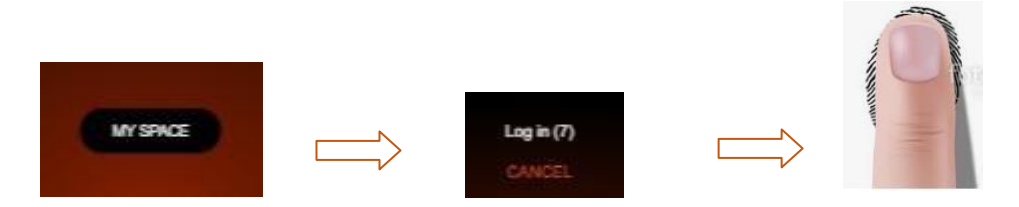

Não será contabilizado como marcação de ponto. A identificação só é utilizada para aceder à conta pessoal.

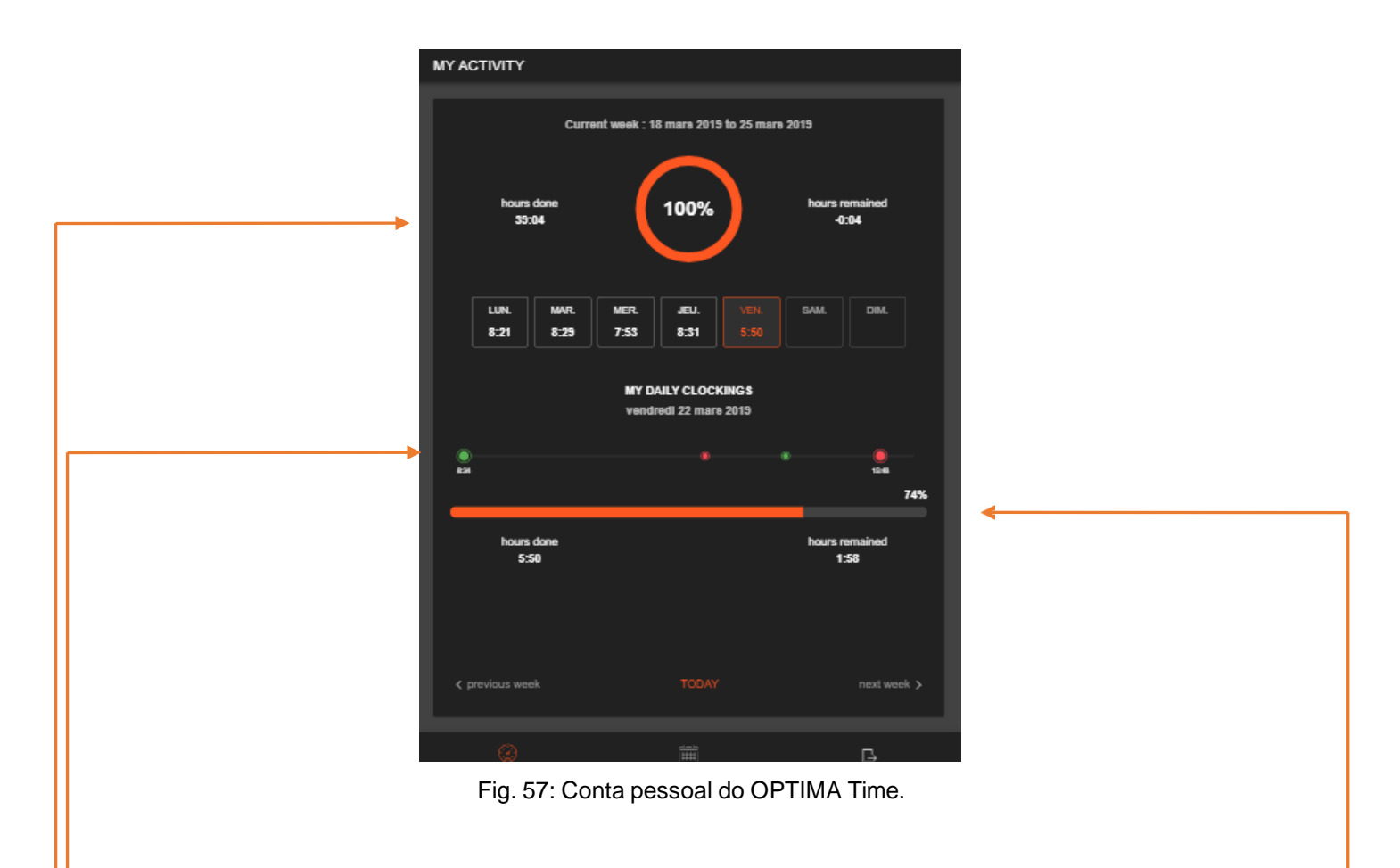

Todas as informações relevantes são apresentadas num relance:

- $\checkmark$  A percentagem semanal no dia de forma gráfica, com as horas trabalhadas e as horas restantes.
- Uma linha de tempo indicando as pontuações de entrada (a verde) e as pontuações de saída (a vermelho)
- ✓ As horas trabalhadas e o resto do dia

- ✓ O dia atual é selecionado por defeito, os outros dias da semana estão disponíveis clicando nele
- As semanas anteriores ou seguintes estão disponíveis na parte inferior do ecrã; premir "hoje" regressa ao dia atual

#### 3.4 Ausência pedidos

É possível efetuar um pedido de ausência a partir desta interface

Depois de iniciar sessão na conta pessoal, clique no logótipo do calendário na parte inferior do ecrã.

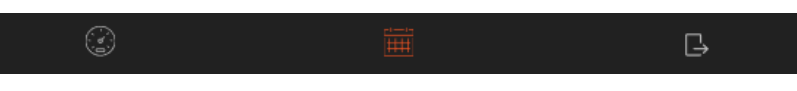

Fig. 58: Calendário para os pedidos de ausência.

Podemos assim consultar os pedidos anteriores e o seu estado: Aceite, Recusado, Em curso.

"Em curso" significa que o gestor ainda não aceitou o pedido.

Isto permite-lhe ver o histórico das suas ausências sem fazer um pedido. Basta fechar a janela após a consulta.

| NCN <sup>7</sup> OMI. SIGLIT         OALI //4         CLVI           Deplacement Probability         25 mail. 200         25 mail. 200         26 mail. 200         Represent           OF         11 mail. 2003/L         11 mail. 2003/L         11 mail. 2004         Approval           OF         13 dail. 2003         31 dail. 2003         31 dail. 2004         Approval           OF         31 dail. 2003         31 dail. 2003         31 dail. 2004         Approval           OF         31 dail. 2003         31 dail. 2003         Approval         Approval           OF         31 dail. 2003         31 dail. 2004         Approval         Approval           OF         7 dail. 2018         7 dail. 2014         Approval         Approval           OF         7 dail. 2018         7 dail. 2014         Approval         Approval           OF         7 yine. 2018         7 yine. 2019         Approval         Approval           OF         7 yine. 2018         7 yine. 2019         Approval         Approval           OP         7 yine. 2018         7 yine. 2019         Approval         Approval           Optionsemet Probabilities         2 dail. 2014         Approval         Approval           Approval         1 yine. 2019 <th>MY ABSENCES</th> <th></th> <th></th> <th></th>                                                                                                    | MY ABSENCES               |                  |               |             |
|----------------------------------------------------------------------------------------------------|---------------------------|------------------|---------------|-------------|
| DOT         DOT 152.01         DOT 16         COT           Digiournat/Polisionat         2 may 28         2 may 28         2 may 28         4 pagest           CP         11 may 2801, 11 may 280         4 pagest         4 pagest           CP         11 may 2801, 11 may 280         4 pagest           CP         3 da, 281         3 da, 281         4 pagest           CP         3 da, 281         3 da, 281         4 pagest           CP         3 da, 281         3 da, 281         4 pagest           CP         3 da, 281         3 da, 281         4 pagest           CP         3 da, 281         3 da, 281         4 pagest           CP         3 da, 281         3 da, 281         4 pagest           CP         3 da, 281         3 da, 281         4 pagest           CP         3 da, 281         3 da, 281         4 pagest           CP         3 da, 281         5 da, 281         4 pagest           CP         3 pagest         5 da, 281         4 pagest           CP         3 pagest         3 pagest         4 pagest           CP         3 pagest         3 pagest         4 pagest           CP         3 pagest         3 pagest         4 pagest                                                                                                    |                           |                  |               |             |
| Diploment Publicities         James 200         James 200 <thjames 200<="" th=""></thjames>                                                                                        | MOTH                      | DATE DÉBUT       | DATE FIN      |             |
| OP         11 кан. 2003,         11 кан. 2003,                         | Diplacement Professionnal | 23 mars 2019     | 29 mas 2019   | In progress |
| Mit         Fran.201         Fran.201         Approxi           O"         3146.201         3146.201         Approxi           O"         3246.201         3246.201         Approxi           O"         7246.201         7246.201         Approxi           O"         7246.201         7246.201         Approxi           O"         2246.201         5246.201         Approxi           O"         246.201         5240.201         Approxi           O"         246.201         5240.201         Approxi           O"         246.201         5240.201         Approxi           O"         246.201         5240.201         Approxi           O"         246.201         5240.201         Approxi           O"         246.201         524.201         Approxi           OptionentPointerin         426.201         524.201         Approxi           Approxid         198.201         198.201         Approxid           Approxid         198.201         246.201         Approxid           Approxid         198.201         246.201         Approxid           Approxid         198.201         496.201         Approxid           Approxid         <                                                                                                    | œ                         | 11 mars 2019 ½   | 11 mais 2019  |             |
| 0*         3 da 284         3 da 284         Approxi           0*         3 da 284         3 da 284         Approxi           0*         3 da 284         3 da 284         Approxi           0*         7 da 284         7 da 284         Approxi           0*         7 da 284         7 da 284         Approxi           0*         7 da 284         7 da 284         Approxi           0*         7 da 284         7 da 284         Approxi           0*         7 da 284         7 da 284         Approxi           0*         7 da 284         7 da 284         Approxi           0*         7 da 284         7 da 284         Approxi           0*         7 da 287         7 da 284         Approxi           0*         7 da 287         7 da 284         Approxi           0*         7 da 287         7 da 284         Approxi           1*         7 da 287         7 da 284         Approxi           1*         7 da 287         7 da 284         Approxi           1*         7 da 287         7 da 284         Approxi           1*         7 da 287         7 da 284         Approxi           1*         7 da 284         7 da                                                                                                    | ~                         | 8 mars 2019      | 8 mars 2019   |             |
| O"         2 dd. 201         5 dd. 201         Approxid           O"         27 dd. 201         27 dd. 201         Approxid           O"         27 dd. 201         2 dd. 201         Approxid           O"         28 dd. 201         2 dd. 201         Approxid           O"         28 dd. 201         2 dd. 201         Approxid           O"         28 dd. 201         2 dd. 201         Approxid           O"         19 ma 201         19 ma 201         Approxid           O"         7 ma 201         19 ma 201         Approxid           Opicameri Publishered         4 dd. 201         6 dd. 201         Approxid           Digicameri Publishered         4 dd. 201         6 dd. 201         Approxid           Jans Mak         1 par 201         1 par 203         Approxid           Jans Mak         1 par 201         1 par 203         Approxid           Jans Mak         1 par 201         5 dd. 201         Approxid           Opicameri Publishered         5 dd. 201         5 dd. 201         Approxid           Jans Mak         1 par 201         5 dd. 201         Approxid           Opicameri Publishered         5 dd. 201         5 dd. 201         Approxid           Opicamari Pub                                                                                                    | œ                         | 31 dilc. 2018    | 31 dBc. 2018  |             |
| O*         2*42.218         2*46.208         2*46.208         4*49244           O*         2*46.208         2*46.208         2*46.208         4*49244           O*         2*46.208         2*46.208         4*49244           O*         9*99.209         9*99.209         4*999.409           O*         7*97.209         7*97.209         Control           O*         7*97.209         7*97.209         Control           Diplicament Publicament         4*66.208         6*66.208         Account           Juns tafta         1*97.209         1*97.209         Account           Juns tafta         1*97.209         1*97.209         Account           Juns tafta         1*97.209         1*97.209         Account           Juns tafta         1*97.209         1*97.209         Account           Juns tafta         1*97.209         1*97.209         Account           Optionwork/hubitived         5*06.201         3*06.201         Account           Optionwork/hubitived         5*06.201         5*06.201         Account           Optionwork/hubitived         5*06.201         5*06.201         Account                                                                                                    | œ                         | 28 dilc. 2018    | 28 dile. 2018 |             |
| O"         2 dd. 218         5 dd. 201         Approxid           O"         2 dd. 208         2 dd. 208         4 dd. 201         Approxid           O"         10 gds.201         10 gds.201         Approxid         Approxid           O"         10 gds.201         10 gds.201         Approxid         Approxid           O"         7 gds.201         7 gds.201         Approxid         Approxid           Diplicament Publicament         4 dds.201         6 dds.201         Approxid           Dawn Braha         2 dds.2015         2 dds.201         Approxid           Jaun Brah         1 gls.201         1 gls.201         Approxid           Diplicament Publicament         8 dds.2018         2 dds.2018         Approxid           Jaun Brah         1 fax.2018         1 fax.2018         Approxid           Diplicament Publicament         8 dds.2018         5 dds.2018         Approxid           Diplicament Publicament         8 dds.2018         5 dds.2018         Approxid           Diplicament Publicament         8 dds.2018         5 dds.2018         Approxid           Diplicament Publicament         8 dds.2018         5 dds.2018         Approxid                                                                                                    | œ                         | 27 dilc. 2018    | 27 dác. 2018  |             |
| C*         2 46: 218         2 46: 201         Approxid           C*         16 pin. 201         16 pin. 201         Approxid           C*         7 pin. 201         1 pin. 201         Approxid           C*         7 pin. 201         7 pin. 201         Approxid           Diplication of Policition         4 de. 201         6 del. 201         Approxid           Diplication of Policition         4 de. 201         6 del. 201         Approxid           Diplication of Policition         4 de. 201         6 del. 201         Approxid           Diplication of Policition         4 de. 201         6 del. 201         Approxid           June Nath         1 pin. 201         1 pin. 201         Approxid           June Nath         2 del. 201         2 del. 201         Approxid           Diplication Physication         5 del. 201         2 del. 201         Approxid           Diplication Physication         5 del. 201         5 del. 201         Approxid           Diplication Physication         5 del. 201         5 del. 201         Approxid                                                                                                    | œ                         | 25 dilc. 2018    | 25 dile. 2018 |             |
| O*         Signe 201         Signe 201         Signe 201         Approxid           O*         7 pin 288         7 pin 288         7 pin 288         Approxid           OBplageword Polisitional         4 die 298         6 die 298         Approxid           Taxel & Sontik         2 die 298         2 die 298         Colored           Jaan Stells         1 pin 298         1 pin 298         Approxid           Jaan Stells         2 die 298         2 die 298         Approxid           Jaan Stells         1 die 298         1 die 298         Approxid           Oplaseword Polisitivent         5 die 298         1 die 298         Approxid           Oplaseword Polisitivent         5 die 298         2 die 298         Approxid                                                                                                    | œ                         | 24 dilc. 2018    | 24 dác. 2018  |             |
| CP         7 yes, 218         7 yes, 218         7 yes, 218         2 data with           Digitarum Publishered         4 data 258         6 data 258         A general           Transit & Standar         2 data 2591         2 data 2593         Charler           Jauns Main         2 data 2593         1 yes, 2593         A general           Jauns Main         2 data 2593         2 data 2593         A general           Jauns Main         2 data 2593         2 data 2594         A general           Jauns Main         1 data 2593         1 data 2594         A general           Digitaremer Publichermeri         5 data 2514         6 data 2584         A general           Digitaremer Publichermeri         5 data 2514         6 data 2584         A general                                                                                                    | œ                         | 16 janx. 2019    | 16 janx 2019  |             |
| Digkenwar Publishama         4 dk 258         5 dk 258         Aground           Transf & Sank 20         25 kl 2015         25 kl 2015         25 kl 2016         Acronal           June Statu         1 jan 250         1 jan 250         Acronal           June Statu         2 dk 1201         2 dk 2016         Acronal           June Statu         2 dk 1201         2 dk 2016         Acronal           June Statu         1 tan 2016         1 tan 2016         Acronal           Digkenwar/Publishermal         5 dk 2016         9 dk 2018         Acronal           Digkenwar/Publishermal         5 dk 2016         9 dk 2018         Acronal                                                                                                    | œ                         | 7 jan. 2019      | 7 jans. 2019  |             |
| Total & Social         Zink 1200 %         Zink 2200 %         Zink 2200 % <thzink %<="" 2200="" th="">         Zink 2200 %         Zink 2200 %         <thzink %<="" 2200="" th=""> <thzink %<="" 2200="" th=""></thzink></thzink></thzink> | Diplacement Professionnal | 4 dile: 2018     | 5 dile: 2018  |             |
| Juni Stills         1 juni 218         1 juni 218         Approxi           Juni Stills         2 dati 218         Approxi         Approxi           Juni Stills         2 dati 218         Approxi         Approxi           Juni Stills         1 soc. 2018         1 soc. 2014         Approxi           Diglicomet Publicities         9 soc. 2018         9 soc. 2018         Approxi           CP         2 soc. 2018         2 soc. 2018         Approxit                                                                                                    | Traval & donicle          | 23 oct. 2018 1/j | 23 oct. 2018  |             |
| Juni trik         25 dk: 298         25 dk: 201         Approxi           Juni trik         1 ex: 298         1 ex: 298         Approxi           Diploment Privational         9 exit 201         9 exit 201         Approxi           CP         2 exit 201         2 exit 201         Approxi                                                                                                    | Jours Write               | 1 jan. 2019      | 1 janx 2019   |             |
| Junitikis         1 ex. 298         1 ex. 298         Approxi           DigkomethNesional         9 ext. 298         9 ext. 298         Approxi           CP         2 ex. 288         2 ex. 298         Approxi                                                                                                    | Jans Wills                | 25 dic. 2018     | 25 dBc. 2018  |             |
| Diplocent Probability         9 act. 2018         9 act. 2018         Appoint           CP         2 nov. 2018         2 nov. 2018         Acc         +                                                                                                    | Jours Write               | 1 mox. 2018      | 1 nox 2018    |             |
| CP 2 rox 2018 2 rox 2018 Are +                                                                                                    | Diplacement Professionnal | 9 oct. 2018      | 9 oct. 2018   | Approved    |
|                                                                                                    | œ                         | 2 mox. 2018      | 2 nov. 2018   | Acc +       |
|                                                                                                    |                           |                  |               |             |

Fig. 59: Lista de ausências

Para solicitar uma nova ausência, clique no ícone "+" no canto inferior direito para completar o motivo, a data de início/fim do dia/meio dia.

|            | NEW ABSENCE DEMAND |          |
|------------|--------------------|----------|
|            |                    |          |
|            |                    |          |
| Motive     |                    | -        |
|            |                    |          |
| Start data |                    | 8        |
|            |                    | <u> </u> |
| 🗋 half-day |                    |          |
|            |                    |          |
| End date   |                    | Ö        |
|            |                    |          |
| half-day   |                    |          |
|            |                    |          |
|            |                    | SAVE     |
|            |                    |          |

Fig. 60: Pedir uma ausência.

#### 3.5 Voltar à interface a partir do menu principal

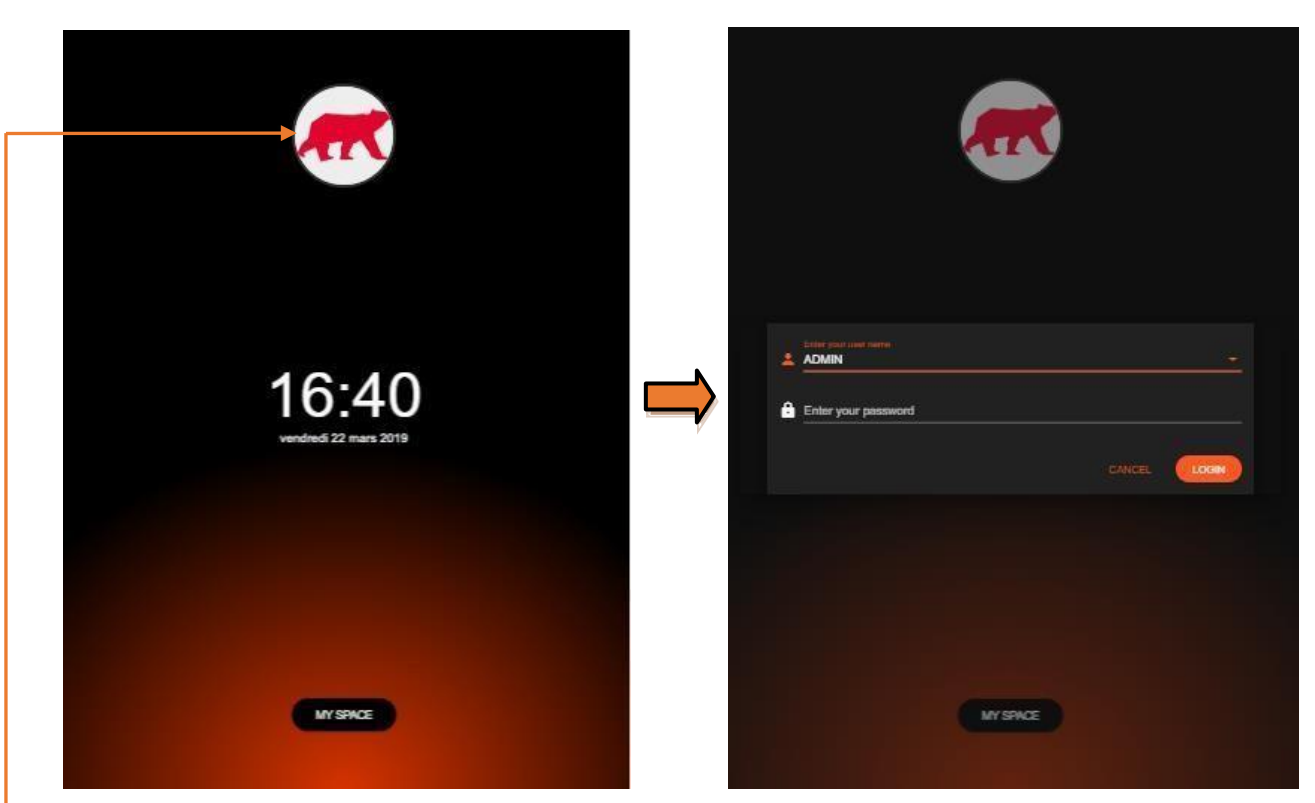

Após a autenticação no sistema de terceiros, a ligação é guardada na memória.

Fig. 61: Voltar à interface a partir do menu principal.

Para alterar o leitor ou o tempo de duração do ficheiro do cartão, basta premir duas vezes o logótipo da empresa e aguardar 30 segundos.

Apoio técnico:

suporte@almas-industries.pt

913 200 892

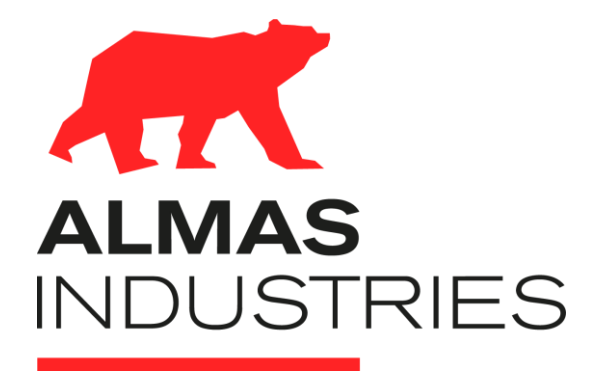

#### **Almas Industries**

Rot<sup>a</sup> Eng<sup>o</sup> Edgar Cardoso, 23 4<sup>o</sup> Andar, salas G, H e I, 4400-676 Vila Nova de Gaia

www.almas-industries.pt